# CÉGKAPU-REGISZTRÁCIÓ alkalmazás használata

2019. január 7. v.3.1

## TARTALOMJEGYZÉK

| I. Bevezetés                                                                                                    |
|----------------------------------------------------------------------------------------------------|
| 1. Cégkapu-regisztráció folyamata                                                                                                    |
| 2. Bejelentkezés4                                                                                                    |
| II. Cégjegyzékben szereplő cég regisztrációja4                                                                                            |
| 1. Regisztráció folytatása önálló képviselet esetén                                                                                       |
| 1.1. Visszaigazolások                                                                                                    |
| 2. Regisztráció folytatása együttes képviselet esetén, amikor a cégképviselő saját nevében regisztrál8                                    |
| 2.1. Visszaigazolások                                                                                                    |
| 2.2. Regisztráció jóváhagyása                                                                                                    |
| 2.2.1. Visszaigazolások                                                                                                    |
| 2.3. Regisztráció elutasítása                                                                                                    |
| 2.3.1. Visszaigazolások                                                                                                    |
| 3. Sikertelen online regisztráció                                                                                                    |
| 4. Adatmódosítás14                                                                                                    |
| 4.1. Cég hosszú nevének módosítása                                                                                                    |
| 4.2. Cégkapumegbízott és/vagy hosszú név módosítása16                                                                                     |
| 4.3. Visszaigazolások                                                                                                    |
| 5. Cégkapu törlése                                                                                                    |
| 5.1. Cégjegyzékben szereplő cég cégkapu-regisztráció törlése önálló cégképviselet esetén19                                                |
| 5.1.2. Visszaigazolások                                                                                                    |
| 5.2. Cégjegyzékben szereplő szervezet Cégkapujának törlése együttes cégképviselet esetén21                                                |
| 5.2.1. Visszaigazolások                                                                                                    |
| III. iFORM űrlapkitöltő alkalmazás24                                                                                                    |
| 1. Cégjegyzékben nem szereplő egyéb szervezet regisztrációja25                                                                            |
| 1.1.       Űrlap kitöltése és benyújtása                                                                                                  |
| 1.2. A szervezet szerepel a cégjegyzékben, de az együttes képviselettel rendelkező cégképviselő a cégképviselőtársa helyett is regisztrál |
| 1.3. Meghatalmazott által végzett regisztráció                                                                                            |
| 2. Adatmódosítás                                                                                                    |
| 3. Cégkapu törlése az űrlapalkalmazáson keresztül                                                                                         |
| 4. Visszaigazolások                                                                                                    |
| IV. Kijelentkezés                                                                                                    |
| V. Gyakori regisztrációs hibaüzenetek40                                                                                                   |

# I. Bevezetés

Az elektronikus ügyintézés és a bizalmi szolgáltatások általános szabályairól szóló 2015. évi CCXXII. törvény (a továbbiakban: e-ügyintézési tv.) értelmében 2018. január 1-től kötelezővé teszi a gazdálkodó szervezetek számára az állammal való elektronikus ehhez kapcsolattartást és az szükséges hivatalos elérhetőségről történő dokumentumküldést és az azon történő fogadást, melynek teljesítéséhez az állam a gazdálkodó szervezetek számára Cégkapu szolgáltatást biztosít. A gazdálkodó szervezeteknek a hivatalos elérhetőségüket be kell, hogy jelentsék a szervezetet nyilvántartó közhiteles nyilvántartásba vagy a Rendelkezési Nyilvántartásba (RNY), melynek előfeltétele a Cégkapu szolgáltatásra történő regisztráció.

A Cégkapu megkönnyíti a szervezetek és az elektronikus ügyintézést biztosító szervek közötti kapcsolatfelvételt, hiszen minden kézbesítésre szánt küldemény a gazdálkodó szervezet által igényelt, biztonságos, hiteles tárhelyre érkezik. Lehetővé teszi, hogy a szervezet minden érdekeltje egy helyen férjen hozzá a szervezet hivatalos levelezéséhez, ezen belül azonban a szervezetnek lehetősége van, hogy az egy "postaládába" érkező küldeményeket jogosultsághoz kösse, és adott küldemény kizárólag a megfelelő jogosultsággal rendelkező munkatársak által váljon elérhetővé. A cégeknek a cegkapu.gov.hu oldalon van lehetőségük a Cégkapu-szolgáltatás használatához szükséges regisztráció elvégzésére, illetve kezdeményezésére.

A Cégkapu-regisztrációs szolgáltatás kizárólag a Cégkapu regisztráció lehetőségét biztosítja.

**Figyelem!** Egyéni vállalkozó az E-ügyintézési tv. 14. §-a szerinti hivatalos elérhetőségként a Kormány által biztosított tárhelyek közül a KÜNY-regisztrációhoz kapcsolódó tárhelyét jelenti be a Rendelkezési Nyilvántartásba. Ennek értelmében az egyéni vállalkozók nem jogosultak Cégkaput regisztrálni!

## 1. Cégkapu-regisztráció folyamata

Az online, vagyis a teljesen automatikus regisztrációs mód csak a cégnyilvántartásban szereplő cég esetén alkalmazható.

Az online regisztráció további előfeltétele, hogy maga a cégképviselő saját nevében végezze el a regisztrációt (pl. együttes cégképviselet esetén a cégképviselő-társa helyett nem tud ezen a módon regisztrálni.)

A regisztráció során érvényesülnie kell a gazdálkodó szervezet Alapító Okiratában meghatározottaknak, azaz amennyiben ebben a képviselet módja többes, abban az esetben a regisztráció is két képviseleti jogosult egybehangzó akaratnyilvánításával hozható csak létre. Az első jogosult a regisztráció létrehozója, a második a jóváhagyója. Amennyiben a második jóváhagyó nem ért egyet a létrehozó által megadott adatokkal, lehetősége van módosítani a regisztráció során megadott adatokat, de ebben az esetben létrehozóvá válik, és szükséges egy második képviseletre jogosult jóváhagyása.

A sikeres regisztrációt követően küldött visszaigazolás többek között tartalmaz egy egyedi regisztrációs-azonosítószámot, melynek birtokában az érintett regisztrációval

és Cégkapuval kapcsolatban információ kérhető a **1818**-as telefonszámon elérhető ügyfélszolgálaton.

## 2. Bejelentkezés

A cégkapu-regisztrációs felületen kattintson a Bejelentkezés gombra.

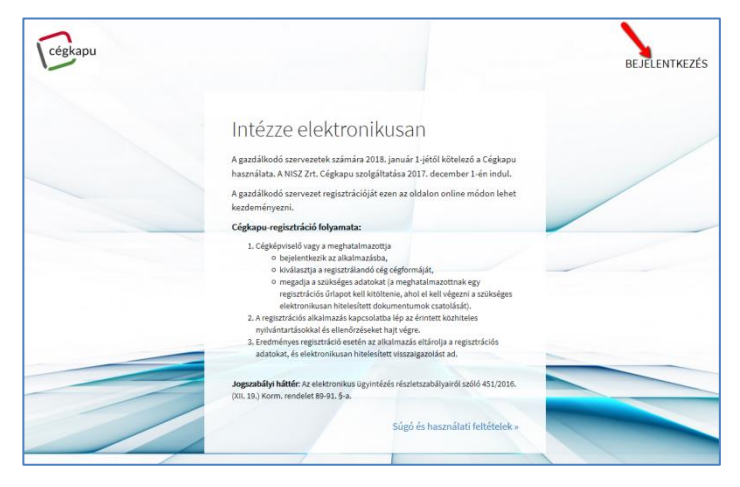

A megjelenő Központi Azonosítási Ügynök (KAÜ) oldalán válassza ki azt a szolgáltatást, amellyel azonosítani szeretné magát és adja meg a szükséges azonosítókat.

Jelenleg az Ügyfélkapu, az Elektronikus személyi igazolvány, valamint a Telefonos azonosítás szolgáltatásokkal lehet bejelentkezni.

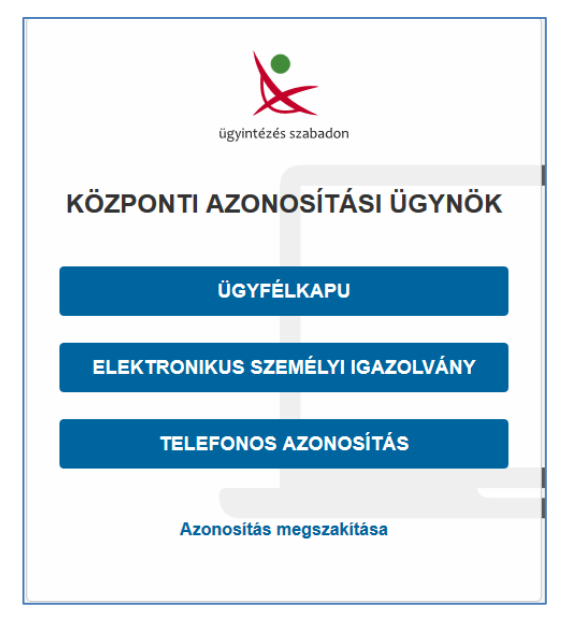

# II. Cégjegyzékben szereplő cég regisztrációja

Sikeres bejelentkezést követően a Cégkapu-regisztráció felület alapképernyője jelenik meg.

Amennyiben vállalkozása szerepel a cégjegyzékben, fogadja el az *Általános szerződési feltételeket*, majd kattintson a *Cégjegyzékben szereplő gazdálkodó szervezet* gombra.

|                                                 | Cégkapu-regisztráció                                                                                                    |
|-------------------------------------------------|----------------------------------------------------------------------------------------------------|
| Az Általános Szerződé<br>cégkapu-regisztráció i | si Feltételek elfogadását követően az alábbi szervezeti forma szerint működő gazdálkodó szervezet cégkapu-regisztrációját vagy meglévő<br>negszüntetését kívánom elvégezni: |
| <ul> <li>cégjegyzékben</li> </ul>               | szereplő gazdálkodó szervezet: akkor választandó, ha a gazdálkodó szervezete szerepel a Cégjegyzékben                                                                       |
| <ul> <li>Elfogadom az Álta</li> </ul>           | lános Szerződér reltételekben foglaltakat.                                                                                                    |
|                                                 |                                                                                                    |
| CÊGJEGYZÊKBEI                                   | I SZEREPLŐ GÁZDÁLKODÓ SZERVEZET EGYÉB GAZDÁLKODÓ SZERVEZET                                                                                                    |

## 1. Regisztráció folytatása önálló képviselet esetén

Amennyiben az adott gazdálkodó szervezet szerepel a Cégnyilvántartásban, a teljes regisztrációs folyamat online elvégezhető.

A regisztrációhoz pipálja ki az alábbi jelölőnégyzeteket:

- A gazdálkodó szervezet törvényes képviseletére jogosult vagyok;
- Hozzájárulok, hogy adóazonosító jelemet a Cégkapu regisztrációs eljárásban a képviseleti jogosultság ellenőrzése céljából kezeljék.

Adja meg a cég teljes adószámát. Az e-mail cím mezőben automatikusan kitöltődik a bejelentkezett felhasználó személyes tárhelyéhez tartozó e-mail címe, amely – szükség esetén - tetszőlegesen módosítható. A kapcsolódó visszaigazolások az itt megadott e-mail címre is megérkeznek.

Az adatok megadását követően kattintson a Regisztráció gombra.

|                                                                                                    | Cegkapu-regisztracio                                                                                                    |
|----------------------------------------------------------------------------------------------------|----------------------------------------------------------------------------------------------------|
| Cégjegyzékben szereplő gazdálkodo<br>módosításnak elindításához az aláb                                                                                                    | ó szervezet részére létrehozandó cégkapu regisztrációjának, meglévő cégkapu-regisztráció megszüntetésének, illetve cégkapu-regisztrác<br>bi adatokat kell még megadnia:                                           |
| A GAZDÁLKODÓ SZERVEZET T                                                                                                    | ÖRVÉNYES KÉPVISELETÉRE JOGOSULT VAGYOK                                                                                                    |
|                                                                                                    |                                                                                                    |
| EGYÜTTES KÉPVISELET ESETÉ                                                                                                    | N A KEPVISELETRE JOGOSULT TÄRSAM HELYETT IS EN REGISZTRÄLOK                                                                                                    |
| <ul> <li>EGYÜTTES KÉPVISELET ESETÉ</li> <li>HOZZÁJÁRULOK, HOGY ADÓAZ</li> </ul>                                                                                                    | IN A KEPVISELETRE JOGOSULT TÁRSAM HELYETT IS EN REGISZTRÁLOK<br>Zonosító jelemet a cégkapu regisztrációs eljárásban a képviseleti jogosultság ellenőrzése céljából kezeljék.                                      |
| EGYÜTTES KÉPVISELET ESETÉ     HOZZÁJÁRULOK, HOGY ADÓAZ     ADÓSZÁM*                                                                                                    | IN A KEPVISELETRE JOGOSULT TÁRSAM HELYETT IS EN REGISZTRÁLOK<br>Zonosító jelemet a cégkapu regisztrációs eljárásban a képviseleti jogosultság ellenőrzése céljából kezeljék.                                      |
| EGYÜTTES KÉPVISELET ESETÉ     HOZZÁJÁRULOK, HOGY ADÓAZ     ADÓSZÁM*     99999957-2-12                                                                                                    | IN A KEPVISELETRE JOGOSULT TÁRSAM HELYETT IS EN REGISZTRÁLOK<br>Zonosító jelemet a cégkapu regisztrációs eljárásban a képviseleti jogosultság ellenőrzése céljából kezeljék.                                      |
| EGYÜTTES KÉPVISELET ESETÉ     HOZZÁJÁRULOK, HOGY ADÓA;     ADÓSZÁM*     99999957-2-12     E-MAIL CÍM*                                                                                                    | IN A KEPVISELETRE JOGOSULT TÁRSAM HELYETT IS EN REGISZTRÁLOK<br>ZONOSÍTÓ JELEMET A CÉGKAPU REGISZTRÁCIÓS ELJÁRÁSBAN A KÉPVISELETI JOGOSULTSÁG ELLENŐRZÉSE CÉLJÁBÓL KEZELJÉK.<br>E-MAIL CÍM ÚJRA*                  |
| EGYÜTTES KÉPVISELET ESETÉ     HOZZÁJÁRULOK, HOGY ADÓAJ     ADÓSZÁM*     99999957-2-12     E-MAIL CÍM*     teszt@mail.hu                                                                                                    | IN A KEPVISELETRE JOGOSULT TÁRSAM HELYETT IS EN REGISZTRÁLOK<br>ZONOSÍTÓ JELEMET A CÉGKAPU REGISZTRÁCIÓS ELJÁRÁSBAN A KÉPVISELETI JOGOSULTSÁG ELLENŐRZÉSE CÉLJÁBÓL KEZELJÉK.<br>E-MAIL CÍM ÚJRA*<br>teszt@mail.hu |
| Contemporary Content of Content of Content | IN A KEPVISELETRE JOGOSULT TÁRSAM HELYETT IS EN REGISZTRÁLOK<br>ZONOSÍTÓ JELEMET A CÉGKAPU REGISZTRÁCIÓS ELJÁRÁSBAN A KÉPVISELETI JOGOSULTSÁG ELLENŐRZÉSE CÉLJÁBÓL KEZELJÉK.<br>E-MAIL CÍM ÚJRA*<br>teszt@mail.hu |

A következő felületen adhatja meg a cégkapumegbízott természetes személyazonosító adatait. A cégkapumegbízott lesz az a felhatalmazott személy, aki kezelheti a Cégkaput, valamint elvégezheti a szükséges adminisztrációs teendőket (pl. a gazdálkodó szervezet nevében eljárni jogosult személyek regisztrációja, dokumentumkezelés stb.).

Amennyiben a fenti adminisztrációs, valamint egyéb feladatokat saját maga szeretné ellátni, hagyja bepipálva az *Önmagam leszek a cégkapumegbízott* jelölőnégyzetet. Ebben az esetben a program automatikusan kitölti az Ön természetes személyazonosító adatait.

Ha nem Ön lesz a cégkapumegbízott, vegye ki a pipát az *Önmagam leszek a cégkapumegbízott* jelölőnégyzetből és töltse ki az adatmezőket. Nagyon fontos, hogy a mezők pontosan kerüljenek kitöltésre, mert a rendszer az adatokat ellenőrzi az elsődleges nyilvántartásokban, és elütés esetén a regisztráció hibát fog jelezni.

Az e-mail cím megadása kötelező, mivel az itt megadott e-mail cím lesz az általános érvényű kapcsolattartási cím.

A Cégkapu tárhely cím a Cégkapu regisztráció során képződik, és nyilvántartása a gazdálkodó szervezetek esetében a Rendelkezési Nyilvántartásban kötelező, mivel ez a gazdálkodó szervezet hivatalos elektronikus elérhetősége, melyet a csatlakozott szervezetek a gazdálkodó szervekkel folytatott elektronikus üzenetváltás során a Rendelkezési Nyilvántartástól megkérnek. Ennek alapján az "Engedélyezem a leendő cégkapucím Rendelkezési Nyilvántartás rendszerébe történő bejelentését" megelőző jelölőnégyzet alapértelmezetten pipált.

Amennyiben nem engedélyezi a cégkapucím bejelentését a Rendelkezési Nyilvántartásba (RNY), vegye ki a pipát az *Engedélyezem a leendő cégkapucím Rendelkezési Nyilvántartás rendszerébe történő bejelentését* jelölőnégyzetből. Ebben az esetben azonban a Cégkapu címet be kell jelentenie szervezete közhiteles nyilvántartásba vagy a Rendelkezési Nyilvántartásba. (A Rendelkezési Nyilvántartásba a Cégkapu cím 2017. novemberétől jelenthető be.)

|                                                                                      | Cégl                                                                   | kapu-regisztráció                                                                              |                                                                                             |
|--------------------------------------------------------------------------------------|------------------------------------------------------------------------|------------------------------------------------------------------------------------------------|---------------------------------------------------------------------------------------------|
| cégkapun                                                                             | negbízott meg                                                          | gadása és RNY nyilatkoz                                                                        | zat megtétele                                                                               |
| A cégkapu-regisztráció második lépésekér<br>kezelésére, szükséges adminisztrációjára | it meg kell adnia az ún. <b>cégk</b> a<br>ügyintéző létrehozása, ügyin | apumegbízott személyének természetes azonosi<br>téző törlése, tárhely-használat, dokumentumkez | tó adatait. A cégkapumegbízott lesz a cégkapu<br>zelés) felhatalmazott természetes személy. |
| JELENLEG KÉPVISELT GAZDÁLKODÓ SZE                                                    | RVEZET: Teszt Chicago Korlá                                            | tolt Felelősségű Társaság                                                                      |                                                                                             |
| ONMAGAM LESZEK A CÉGKAPUMEGBÍ                                                        | ZOTT                                                                   |                                                                                                |                                                                                             |
| VISELT NEVE*                                                                         |                                                                        | SZÜLETÉSI NEVE*                                                                                |                                                                                             |
| TÓTH-MAREK                                                                           | DÁNIEL                                                                 | TÓTH-MAREK                                                                                     | DÁNIEL                                                                                      |
| SZÜLETÉSI HELYE*                                                                     |                                                                        | SZÜLETÉSI IDEJE*                                                                               |                                                                                             |
| PÁPA                                                                                 |                                                                        | 2003.01.02.                                                                                    |                                                                                             |
| Esetleges kerület megjelölése a lakcímkártyán szere                                  | plő módon.                                                             |                                                                                                |                                                                                             |
| ANYJA NEVE*                                                                          |                                                                        |                                                                                                |                                                                                             |
| KOVÁCS                                                                               | KATALIN                                                                |                                                                                                |                                                                                             |
| E-MAIL CÍM*                                                                          |                                                                        | E-MAIL CÍM ÚJRA*                                                                               |                                                                                             |
| teszt@mail.hu                                                                        | •                                                                      | teszt@mail.hu                                                                                  |                                                                                             |
| KAPCSOLATTARTÁSI E-MAIL CÎM<br>A Cégkapuhoz tartozó kapcsolattartási e-mail címet    | a cégkap regbízott a Tárhely adr                                       | ninisztrációs felületen módosíthatja.                                                          |                                                                                             |
| ENGEDÉLYEZEM A LEENDŐ CÉGKAPUC                                                       | IM RENDELKEZÉSI NYILVÁN                                                | TARTÁS RENDSZERBE TÖRTÉNŐ BEJELENTÉSÉ                                                          | T                                                                                           |
|                                                                                      |                                                                        |                                                                                                |                                                                                             |

Ha mégsem szeretne regisztrálni, válassza a *Regisztráció megszakítása* gombot és visszatérhet az előző felületre.

A regisztráció elvégzéséhez lezárásához kattintson a Befejezés gombra.

Regisztrációt követően a program a képernyőn megjelenít egy üzenetet a sikeres cégkapu-regisztrációról.

| Cégkapu-regisztráció                                                                                  |                                                 |
|----------------------------------------------------------------------------------------------------|-------------------------------------------------|
| Sikeres cégkapu-regisztráció.<br>A Cégkapu-regisztráció azonosítója: CEGKAPU-99999957-20180913-000002 |                                                 |
| JELENLEG KÉPVISELT GAZDÁLKODÓ SZERVEZET: Teszt Chicago Korlátolt Felelősségű Társaság                 | /                                               |
|                                                                                                    | VISSZAIGAZOLÁS LETÖLTÉSE<br>VISSZAA NYITŐ LAPRA |

A sikeres regisztrációt igazoló, hitelesített PDF-dokumentum letöltéséhez kattintson a Visszaigazolás letöltése gombra.

|                                                                                                    | NISZ Nemzeti Infokommunikációs Szolgáltató Z                                                                                          |
|----------------------------------------------------------------------------------------------------|----------------------------------------------------------------------------------------------------|
|                                                                                                    | H-1081 Budapest, Csokonal utca                                                                                                    |
|                                                                                                    | Azonositó: CEGKAPU-99999957-20180913-00000                                                                                            |
| NISZ                                                                                                    |                                                                                                    |
|                                                                                                    |                                                                                                    |
| visszaigazolas veglegesi                                                                                                    | tett cegkapu-regisztració letrejotterol                                                                                               |
| Tisztelt Cimzett!                                                                                                    |                                                                                                    |
| Tájékoztatjuk, hogy a 2018.09.13 1<br>ügyintézés részletszabályairól szóló 4<br>cégkapu-regisztrációja az alábbiak sze                                   | 3:03:01 idópontban kezdeményezett, az elektronik<br>51/2016. (XII. 19.) Korm. rendelet 89-91. §-a szerii<br>rint került létrehozásra: |
| Cégkapu-regisztráció azonositója                                                                                                    | CEGKAPU-99999957-20180913-000002                                                                                                    |
| Cégkapu-regisztráció elfogadásának időp                                                                                                    | ontja 2018.09.13 13:03:01                                                                                                    |
| CÉGKAPU                                                                                                    | J-REGISZTRÁCIÓ ADATAI                                                                                                    |
| Cégkapu cime                                                                                                    | 99999957#cegkapu                                                                                                    |
| Cégkapu neve                                                                                                    | Teszt Chicago Korlátolt Felelősségű Társaság                                                                                          |
| KIJELÕL                                                                                                    | T CÉGKAPUMEGBIZOTT                                                                                                    |
| Születési neve                                                                                                    | TÖTH-MAREK DANIEL<br>TÖTH-MAREK DÄNIEL                                                                                                |
| Születési helye                                                                                                    | PÁPA                                                                                                    |
| Születési ideje                                                                                                    | 2003.01.02                                                                                                    |
| Anyja neve                                                                                                    | KOVÁCS KATALIN                                                                                                    |
| Budenert 2019 09 12                                                                                                    |                                                                                                    |
| B008pest, 2018-05-15.                                                                                                    | Tisztelettel:                                                                                                    |
|                                                                                                    | NISZ Nemzeti Infokommunikációs                                                                                                    |
|                                                                                                    | Szolgáltató Zrt.                                                                                                    |
|                                                                                                    |                                                                                                    |
| Kapjāk:                                                                                                    |                                                                                                    |
| Kapjäk:<br>Regisztrációt végző<br>Gandálkodó szervezet mejestej vilkes vi                                                                                | est varvā kaisvientāj                                                                                                    |
| <u>Kapják:</u><br>Regisztrációt végző<br>Gazdálkodó szervezet regisztrációban ré<br>Kijelőlt cégkapumegbizott                                            | zzt vevő képviselői                                                                                                    |
| <u>Kapják:</u><br>Regisztrációt végző<br>Gazdálkodó szervezet regisztrációban ré<br>Kijelölt cégkapumegbizott                                            | zzt vevő képviselői                                                                                                    |
| <u>Kapjak:</u><br>Regisztrációt végző<br>Gazdálkodó szervezet regisztrációban ré<br>Kijelölt cégkapumegbizott                                            | szt vevő képviselői                                                                                                    |
| Kapjak:<br>Regisztrációt végző<br>Gazdálkodó szervezet regisztrációban ré<br>Kijelölt cégkapumegbizott                                                   | szt vevő képviselői                                                                                                    |
| Kapják:<br>Regisztrációt végző<br>Gozdálikodó szervezet regisztrációban ré<br>Kijelölt cégkapurnegbizott<br>Jelen igazolást a Kormányzati Hitelesítés Sz | szt vevő képviselői<br>»Igáltató hitelesítette.                                                                                       |

### 1.1. Visszaigazolások

A regisztrációs folyamat eredményeként létrejön a véglegesített cégkapu-regisztráció. A *Visszaigazolás véglegesített cégkapu-regisztráció létrejöttéről* típusú értesítést az alábbi személyek kapják:

- a regisztrációt végző, azaz a regisztrációban részt vevő képviselő e-mailben + a személyes tárhelyére,
- a kijelölt cégkapumegbízott a személyes tárhelyére.

Az e-mailhez a rendszer csatolja a Kormányzati Hitelesítés Szolgáltató által hitelesített PDF-formátumú visszaigazolást is.

# 2. Regisztráció folytatása együttes képviselet esetén, amikor a cégképviselő saját nevében regisztrál

Amennyiben az adott cégre vonatkozóan együttes képviselettel rendelkezik, de kizárólag a saját nevében végzi el a regisztrációt, a teljes regisztrációs folyamat szintén automatikusan online elvégezhető. A regisztráció menete az azt elindító cégképviselő esetén megegyezik az önálló képviseletű regisztrációs folyamat menetével (<u>1. pont</u>).

Figyelem! Fontos különbség, hogy a végleges cégkapu-regisztráció eléréséhez a regisztrációt egy másik cégképviselőnek is el kell végeznie jóváhagyó jelleggel.

Az első regisztrációt követően a program a képernyőn megjelenít egy üzenetet sikeres, **felfüggesztett** állapotú cégkapu-regisztrációról.

| Cégkapu-regisztráció                                                                                                    |
|----------------------------------------------------------------------------------------------------|
| Sikeres cégkapu-regisztráció (felfüggesztett állapot). Azonosítója: CEGKAPU-99999913-20180913-00005<br>Felhívjuk szíves figyelmét, hogy mivel az On által regisztrált gazdálkodó szervezet képviselete együttes módon történik, ezért ezen regisztrációt egy másik képviseletre<br>jogosult személynek is el kell végeznie, méghozzá jóváhagyó jelleggel, a végleges cégkapu-regisztráció eléréséhez.<br>JELENLEG KÉPVISELT GAZDÁLKODÓ SZERVEZET: Teszt Mű Korlátolt Felelősségű Társaság |
| VISSZAIGAZOLÁS LETÖLTÉSE<br>VISSZAIA NYITÓ LAPRA                                                                                                    |

A sikeres regisztráció befogadását igazoló, hitelesített PDF-dokumentum letöltéséhez kattintson a *Visszaigazolás letöltése* gombra.

|                                                                                                    | NISZ Nemzeti Infokommunikaciós Szolgaltató :<br>H-1081 Budapest, Csokonal utc:                                                                                                    |
|----------------------------------------------------------------------------------------------------|----------------------------------------------------------------------------------------------------|
| NISZ                                                                                                    | Azonositó: CEGKAPU-99999913-20180913-000                                                                                                    |
| Visszaigazolá                                                                                                    | is cégkapu-regisztráció befogadásáról                                                                                                    |
| Tisztelt Cimzett!                                                                                                    |                                                                                                    |
| Tájékoztatjuk, hogy az elektronik<br>rendelet 89-91. §-a szerinti<br>befogadásra került.                                                                                                    | kus ügyintézés részletszabályairól szóló 451/2016. (XII. 19.) Ko<br>cégkapu-regisztráció létrehozására irányuló kezdeményez                                                                                                    |
| c                                                                                                    | ÉGKAPU-REGISZTRÁCIÓ ADATAI                                                                                                    |
| Cégkapu cime                                                                                                    | 99999913#cegkapu                                                                                                    |
| Cégkapu neve                                                                                                    | Teszt Mű Korlátolt Felelősségű Társaság                                                                                                    |
|                                                                                                    | KIJELÖLT CÉGKAPUMEGBÍZOTT                                                                                                    |
| Viselt neve                                                                                                    | TOTH-MAREK DANIEL                                                                                                    |
| Születési neve                                                                                                    | TÓTH-MAREK DÁNIEL                                                                                                    |
| Születési helye                                                                                                    | PÁPA                                                                                                    |
| and south a                                                                                                    |                                                                                                    |
| Születési ideje                                                                                                    | 2003.01.02                                                                                                    |
| Születesi ideje<br>Anyja neve                                                                                                    | 2003.01.02<br>KOVÁCS KATALIN                                                                                                    |
| Szuletesi ideje<br>Anyja neve<br>Felhivjuk szives figyelmét, hog<br>módon történik, ezért ezen regis<br>jelleggel el kell végeznie a v<br>megtőrétnt, úgy nincs további<br>Budapest, 2018.09.13.                                                                                        | 2003.01.02<br>KOVACS KATALIN<br>y mivel az érnétik kepviselete egyőti<br>ztrőciót egy métik kepviseleter jogosult zzemelynek iz jóváhag<br>égleges cegkapu-regisztráció eleréséhez. Amennyiben ez n<br>teendő.<br>Tisztelettel:<br>NISZ Nemzeti Infokommunikációs<br>Szolgáltató Zrt.                        |
| Szuletesi ideje<br>Anyja neve<br>Felhivjuk szives figyelmét, hog<br>módon történik, ezért ezen regis<br>jelleggel el kell végeznie a v<br>megtörtént, úgy nincs további<br>Budapest, 2018.09.13.<br>Kagják:<br>Gazdálkodó szervezet regisztráci<br>Jelen igazolást a Kormányzati Hitele | 2003.01.02<br>KOVÁCS KATALIN<br>y mível az ferintett gazdálkodó szervezet képviselete egyűt<br>sztróciót egy másik kepviseleto jogosult szemelynek is jövihag<br>gigleges cegkapu-regisztráció eléréséhez. Amennyiben ez n<br>teendő.<br>Tisztelettel:<br>NISZ Nemzeti Infokommunikációs<br>Szolgáltató Zrt. |

## 2.1. Visszaigazolások

A regisztrációs folyamat eredményeként létrejön egy **felfüggesztett** cégkapuregisztráció. A *Visszaigazolás cégkapu-regisztráció befogadásáról* típusú értesítést az alábbi személy kapja:

• a regisztrációt végző, azaz a regisztrációban részt vevő képviselő – e-mailben + a személyes tárhelyére.

Az e-mailhez a rendszer csatolja a Kormányzati Hitelesítés Szolgáltató által hitelesített PDF-formátumú visszaigazolást is.

### 2.2. Regisztráció jóváhagyása

Együttes cégképviselet esetén, a felfüggesztett státuszú regisztráció létrehozását követően egy másik cégképviselőnek is el kell végeznie a regisztrációt, jóváhagyó jelleggel.

A jóváhagyás elvégzéséhez töltse ki a *Cégkapu-regisztráció* űrlapot a fentebb leírtaknak megfelelően, majd kattintson a *Regisztráció* gombra.

|                                                                                                    | Седкари-гедізгігасіо                                                                                                    |
|----------------------------------------------------------------------------------------------------|----------------------------------------------------------------------------------------------------|
| Cégjegyzékben szereplő gazdálkodó szervezet rész<br>módosításnak elindításához az alábbi adatokat kell                                                 | ére létrehozandó cégkapu regisztrációjának, meglévő cégkapu-regisztráció megszüntetésének, illetve cégkapu-regisztráció<br>I még megadnia:                                               |
| A GAZDÁLKODÓ SZERVEZET TÖRVÉNYES KÉPVIS                                                                                                    | SELETÉRE JOGOSULT VAGYOK                                                                                                    |
| <ul> <li>EGTUTTES REPVISELET ESETEN A KEPVISELET IN<br/>MOZZÁJÁRULOK, HOGY ADÓAZONOSÍTÓ JELEM<br/>ADÓSZÁM*</li> </ul>                                  | E JOGODU TIAKSAM HELTETTTI SEN REDISZTRALOK<br>ET A CÉGKAPU REGISZTRÁCIÓS ELJÁRÁSBAN A KÉPVISELETI JOGOSULTSÁG ELLENŐRZÉSE CÉLJÁBÓL KEZELJÉK.                                            |
| <ul> <li>EGYÜTES REPUISELET ESETEM A KEPVISELET N<br/>MOZZÁJÁRULOK, HOGY ADÓAZONOSÍTÓ JELEM<br/>ADÓSZÁM*</li> <li>99999913-2-12</li> </ul>             | E JOGOSULT JAKSAM HELTETTI SEN RESISZTRALON.<br>ET A CÉGKAPU REGISZTRÁCIÓS ELJÁRÁSBAN A KÉPVISELETI JOGOSULTSÁG ELLENŐRZÉSE CÉLJÁBÓL KEZELJÉK.                                           |
| EGYUTTES REPVISELET ESETEN A REPVISELET     HOZZÁJÁRULOK, HOGY ADÓAZONOSÍTÓ JELEM     ADÓSZÁM*     99999913-2-12     E-MAIL CÍM*                       | E JOGOSULT JAKSAM HELTETTI SEN REJSZI PALON<br>ET A CÉGKAPU REGISZTRÁCIÓS ELJÁRÁSBAN A KÉPVISELETI JOGOSULTSÁG ELLENŐRZÉSE CÉLJÁBÓL KEZELJÉK.<br>E-MAIL CÍM ÚJRA*                        |
| EGYUTTES REPYISELET ESETEN A REPVISELET     HozzájáruLok, HOGY ADÓAZONOSÍTÓ JELEM     ADÓSZÁM*     99999913-2-12     E-MAIL CÍM*     kilbalikc@mail.hu | E JOGOSULT NAKSAM HEITETTI SEN REGISZTRALOK<br>IET A CÉGKAPU REGISZTRÁCIÓS ELJÁRÁSBAN A KÉPVISELETI JOGOSULTSÁG ELLENŐRZÉSE CÉLJÁBÓL KEZELJÉK.<br>E-MAIL CÍM ÚJRA*<br>kilibalikc@mail.hu |

A képernyőn megjelennek a regisztrációs folyamatot indító cégképviselő által megadott cégkapumegbízott természetes személyazonosító adatai, valamint a nyilatkozat a Cégkapu cím RNY-rendszerbe történő bejelentéséről.

Az adatok jóváhagyása esetén kattintson a Befejezés gombra.

| C                                                                                                    | égkapumegbízott megadása és RNY nyilatkozat megtétele                                                                                                    |
|----------------------------------------------------------------------------------------------------|----------------------------------------------------------------------------------------------------|
| A cégkapu-regisztráció r<br>kezelésére, szükséges ad                                                                                                    | násodik lépéseként meg kell adnia az ún. <b>cégkapumegbízott</b> személyének természetes azonosító adatait. A cégkapumegbízott lesz a cégkapu<br>Iminisztrációjára (ügyintéző létrehozása, ügyintéző törlése, tárhely-használat, dokumentumkezelés) felhatalmazott természetes személy. |
| JELENLEG KÉPVISELT G                                                                                                    | IZDÁLKODÓ SZERVEZET: Teszt Mű Korlátolt Felelősségű Társaság                                                                                                    |
| Az Önök gazdálkodó sze<br>került kijelölésre, illetve<br>VISELT NEVE*<br>SZÜLETÉSI NEVE*<br>ANYJA NEVE*<br>SZÜLETÉSI HELYE*<br>SZÜLETÉSI HELYE*<br>E-MAIL CÍM* | vezete együttes képviselettel bír. Már elindításra került gazdálkodó szervezetük cégkapu-regisztrációja, mely során az alábbi cégkapumegbízott<br>RNY nyilatkozat került megtételre:<br>TÓTH-MAREK DÁNIEL<br>KOVÁCS KATALIN<br>PÁPA<br>2003.01.02.                                      |
| ENGEDÉLYEZEM A LER                                                                                                    | NDŐ CÉGKAPUCÍM RENDELKEZÉSI NYILVÁNTARTÁS RENDSZERBE TÖRTÉNŐ BEJELENTÉSÉT                                                                                                    |
| MEGADOTT CEGKAPU                                                                                                    | MEGBIZOTT SZEMELYENEK JOVAHAGYASA                                                                                                    |
| MEGADOTT CÉGKAPU<br>(Ez esetben a képviseletre jog                                                                                                    | MEGBIZOTT SZEMELYENEK ELUTASITASA, HELYETTE UJ ADATOK MEGADASA<br>osult társának újra el kell végezyere cégkapu-regisztrációt, hogy az Ón által megadatt cégkapumegbízatt személyét és Rendelkezési Nyilvántartásra tett nyilatkazatát                                                  |

A jóváhagyás eredményeként létrejön a sikeres regisztráció, amelyről a program üzenetet küld a képernyőn.

|                                                                 | Cégkapu-regisztráció                                   |
|-----------------------------------------------------------------|--------------------------------------------------------|
| Sikeres cégkapu-regisztráció.<br>A Cégkapu-regisztráció azonosi | :ója: CEGKAPU-99999913-20180913-000006                 |
| JELENLEG KÉPVISELT GAZDÁLK                                      | ODÓ SZERVEZET: Teszt Mű Korlátolt Felelősségű Társaság |
|                                                                 | VISSZAIGAZOLÁS LETÖLTÉSE<br>VISSZA A NYITÓ LAPRA       |

A sikeres regisztrációt igazoló, hitelesített PDF-dokumentum letöltéséhez kattintson a *Visszaigazolás letöltése* gombra.

|                                                                                                    | NISZ Nemzeti Infokommunikációs Szolgáltató 2<br>H-1081 Budapest, Csokonai utca                                                                                                    | rt.<br>3. |
|----------------------------------------------------------------------------------------------------|----------------------------------------------------------------------------------------------------|-----------|
|                                                                                                    |                                                                                                    |           |
| NISZ                                                                                                    | Azonosito: CEGKAPU-99999913-20180913-0000                                                                                                    | 06        |
| Visszaigazolás végleg<br>Tisztelt Címzett!                                                                                                    | gesített cégkapu-regisztráció létrejöttéről                                                                                                    |           |
| Tájékoztatjuk, hogy a 2018.09.1<br>ügyintézés részletszabályairól szó<br>cégkapu-regisztrációja az alábbial                                                                                                    | 3 13:53:56 időpontban kezdeményezett, az elektronik<br>16 451/2016. (XII. 19.) Korm. rendelet 89-91. §-a szeri<br>k szerint került létrehozásra:                                                                                                    | us<br>nti |
| Cégkapu-regisztráció azoposítója                                                                                                    | CEGKAPII-99999913-20180913-000006                                                                                                    | _         |
| Cégkapu-regisztráció elfogadásánal                                                                                                    | cidőpontia 2018.09.13 13:53:56                                                                                                    | _         |
| CÉG                                                                                                    | KAPU-REGISZTRÁCIÓ ADATAI                                                                                                    |           |
| Cégkapu címe                                                                                                    | 99999913#cegkapu                                                                                                    |           |
| Céakanu neve                                                                                                    |                                                                                                    | _         |
| Čégkapucím bejelenthető-e az RNY<br>Nyilvántartás) rendszerbe                                                                                                    | (Rendelkezési IGEN                                                                                                    | _         |
| Cegsapucitive<br>Cégskapucitin bejelenthető-e az RNY<br>Nyilvántartás) rendszerbe<br>Kijt<br>Viselt neve                                                                                                    | CRENDERIK KONATOLI FELEIOSSEGU TAISASAG<br>(Rendelkezési IGEN<br>ELÖLT CÉGKAPUMEGBÍZOTT<br>TÓTH-MAREK DÁNIEL                                                                                                    | _         |
| Cégkapucitive<br>Cégkapucitim bejelenthető-e az RNY<br>Nyilvántartás) rendszerbe<br>Kijt<br>Viselt neve<br>Születési neve                                                                                                    | Teszt Mű Koriatolt Felelőssegű Tarsaság<br>(Rendelkezési IGEN<br>ELŐLT CÉGKAPUMEGBÍZOTT<br>TÓTH-MAREK DÁNIEL<br>TÓTH-MAREK DÁNIEL                                                                                                    | _         |
| Cegsapucitive<br>Cégsapucitin bejelenthető-e az RNY<br>Nyilvántartás) rendszerbe<br>Kijt<br>Viselt neve<br>Születési neve<br>Születési helye                                                                                                    | Teszt Mű Koriatolt Felelőssegű Tarsaság<br>(Rendelkezési IGEN<br>ELŐLT CÉGKAPUMEGBÍZOTT<br>TÓTH-MAREK DÁNIEL<br>TÓTH-MAREK DÁNIEL<br>PÁPA                                                                                                    | _         |
| Cegsapučni neve<br>Cegsapučni bejelenthetô-e az RNY<br>Nyilvántartás) rendszerbe<br>Kijt<br>Viselt neve<br>Születési neve<br>Születési neve<br>Születési helye<br>Születési ideje                                                                                                    | Rendelkezési GEN<br>ELŐLT CÉGKAPUMEGBÍZOTT<br>TÓTH-MAREK DÁNIEL<br>PÁPA<br>2003.01.02                                                                                                    |           |
| Cegkapučine bejelenthető-e az RNY<br>Nyilvántartás) rendszerbe<br>Kijt<br>Viselt neve<br>Születési neve<br>Születési helye<br>Születési helye<br>Születési neve                                                                                                    | Rendelkezési GEN<br>ELŐLT CÉGKAPUMEGBİZOTT<br>TÓTH-MAREK DÁNIEL<br>TÓTH-MAREK DÁNIEL<br>PÁPA<br>2003.01.02<br>KOVÁCS KATALIN                                                                                                    |           |
| Cegkapučin bejelenthető-e az RNY<br>Nyilvántartás) rendszerbe<br>Kijt<br>Viselt neve<br>Születési neve<br>Születési helye<br>Születési ideje<br>Anyja neve<br>Budanest. 2018.09.13.                                                                                                    | Rendelkezési CEN<br>ELÖLT CÉGKAPUMEGBÍZOTT<br>TÓTH-MAREK DÁNIEL<br>TÓTH-MAREK DÁNIEL<br>PÁPA<br>2003.01.02<br>KOVÁCS KATALIN                                                                                                    |           |
| Cegkapučine bejelenthető-e az RNY<br>Nyilvántartás) rendszerbe<br>Kijt<br>Viselt neve<br>Születési neve<br>Születési helye<br>Születési ideje<br>Anyja neve<br>Budapest, 2018.09.13.                                                                                                    | Rendelkezési GEN<br>ELÖLT CÉGKAPUMEGBİZOTT<br>TÓTH-MAREK DÁNIEL<br>TÓTH-MAREK DÁNIEL<br>PÁPA<br>2003.01.02<br>KOVÁCS KATALIN<br>Tisztelettel:                                                                                                    |           |
| Cegkapučin bejelenthető-e az RNY<br>Nyilvántartás) rendszerbe<br>Kijt<br>Viselt neve<br>Születési neve<br>Születési helye<br>Születési ideje<br>Anyja neve<br>Budapest, 2018.09.13.                                                                                                    | Tészt Mű Koriatolt Felelősségű Tarsaság<br>(Rendelkezési EGN<br>ELŐLT CÉGKAPUMEGBİZOTT<br>TÓTH-MAREK DÁNIEL<br>PÁPA<br>2003.01.02<br>KOVÁCS KATALIN<br>Tisztelettel:<br>NISZ Nemzeti Infokommunikációs                                                                                                    |           |
| Cegkapučine bejelenthető-e az RNY<br>Nyilvántartás) rendszerbe<br>Kiji<br>Viselt neve<br>Születési neve<br>Születési helye<br>Születési helye<br>Születési helye<br>Születési helye<br>Születési helye<br>Születési helye<br>Születési helye                                                                                                    | Tészt Mű Koriatolt Felelősségű Társaság         (Rendelkezési         ELŐLT CÉGKAPUMEGBİZOTT         TÓTH-MAREK DÁNIEL         TÓTH-MAREK DÁNIEL         PÁPA         2003.01.02         KOVÁCS KATALIN                                                                                                    |           |
| Kapják:         Kapják:         Kijelölt cégkapumegbízott | Tészt Mű Köriatólt Felelősségű Társaság         (Rendelkezési         ELÖLT CÉGKAPUMEGBÍZOTT         TÓTH-MAREK DÁNIEL         TÓTH-MAREK DÁNIEL         PÁPA         2003.01.02         KOVÁCS KATALIN         Tísztelettel:         NISZ Nemzeti Infokommunikációs<br>Szolgáltató Zrt.         an részt vevő képviselői                                                   |           |
| Kiji     Kiji     Kiji     Kiji     Kiji     Kiji     Viselt neve     Születési neve     Születési neve     Születési neve     Születési ideje     Anyja neve     Budapest, 2018.09.13.     Kapják:     Regisztrációt végző     Gazdálkodó szervezet regisztrációb:     Kijelölt cégkapumegbízott     Jelen igazolást a Kormányzati Hitelesít                                                                                                    | Tészt Mű Koriatólt Felelősségű Társaság         (Rendelkezési         GEN         ELÖLT CÉGKAPUMEGBÍZOTT         TÓTH-MAREK DÁNIEL         TÓTH-MAREK DÁNIEL         PÁPA         2003.01.02         KOVÁCS KATALIN         Tísztelettel:         NISZ Nemzeti Infokommunikációs<br>Szolgáltató Zrt.         an részt vevő képviselői         és Szolgáltató hitelesítette. |           |

### 2.2.1. Visszaigazolások

A regisztrációs folyamat eredményeként létrejön egy véglegesített cégkapuregisztráció. A *Visszaigazolás véglegesített cégkapu-regisztráció létrejöttéről* típusú értesítést az alábbi személyek kapják:

- a regisztrációt végző képviselő e-mailben + a személyes tárhelyre,
- a regisztrációban részt vevő képviselők e-mailben + a személyes tárhelyre,
- a kijelölt cégkapumegbízott a személyes tárhelyre.

Az e-mailhez a rendszer csatolja a Kormányzati Hitelesítés Szolgáltató által hitelesített PDF-formátumú visszaigazolást is.

### 2.3. Regisztráció elutasítása

A második cégképviselőnek lehetősége van elutasítani a cégképviselő társa által a regisztráció indításakor megadott adatokat.

A *Regisztráció* gombra történő kattintást követően megjelenik a *Cégkapu-regisztráció* – *cégkapumegbízott megadása és RNY nyilatkozat megtétele* űrlap. Az űrlapon automatikusan megjelennek az előző képviselő által megadott adatok.

|                                                                                                    | Cegkapu-regisztiació                                                                                                    |
|----------------------------------------------------------------------------------------------------|----------------------------------------------------------------------------------------------------|
| C                                                                                                    | égkapumegbízott megadása és RNY nyilatkozat megtétele                                                                                                    |
| A cégkapu-regisztráció r<br>kezelésére, szükséges a                                                                                                    | násodik lépéseként meg kell adnia az ún. <b>cégkapumegbízott</b> személyének természetes azonosító adatait. A cégkapumegbízott lesz a cégkapu<br>Jminisztrációjára (ügyintéző létrehozása, ügyintéző törlése, tárhely-használat, dokumentumkezelés) felhatalmazott természetes személy. |
| JELENLEG KÉPVISELT G                                                                                                    | AZDÁLKODÓ SZERVEZET: Teszt Mű Korlátolt Felelősségű Társaság                                                                                                    |
| Az Önök gazdálkodó sze<br>került kijelölésre, illetve<br>VISELT NEVE*<br>SZÜLETÉSI NEVE*<br>ANYJA NEVE*<br>SZÜLETÉSI HELYE*<br>SZÜLETÉSI HELYE*<br>E-MAIL CÍM* | rvezete együttes képviselettel bír. Már elindításra került gazdálkodó szervezetük cégkapu-regisztrációja, mely során az alábbi cégkapumegbízo<br>RNY nyilatkozat került megtételre:<br>TÓTH-MAREK DÁNIEL<br>TÓTH-MAREK DÁNIEL<br>KOVÁCS KATALIN<br>PÁPA<br>2003.01.02.                  |
| ENGEDÉLYEZEM A LEI                                                                                                    | ENDŐ CÉGKAPUCÍM RENDELKEZÉSI NYILVÁNTARTÁS RENDSZERBE TÖRTÉNŐ BEJELENTÉSÉT                                                                                                    |
| MEGADOTT CÉGKAPU                                                                                                    | IMEGBÍZOTT SZEMÉLYÉNEK JÓVÁHAGYÁSA                                                                                                    |
| MEGADOTT CÉGKAPU                                                                                                    | IMEGBÍZOTT SZEMÉLYÉNEK ELUTASÍTÁSA, HELYETTE ÚJ ADATOK MEGADÁSA                                                                                                    |
| (Ez esetben a képviseletre jog<br>jóváhagyja.)                                                                                                    | iosult társának újra el kell végeznie a cégkapu-regisztráciát, hogy az Ön által megadott cégkapumegbízott személyét és Rendelkezési Nyilvántartásra tett nyilatkozatát                                                                                                    |
|                                                                                                    |                                                                                                    |

Abban az esetben, ha nem ért egyet az elsőként regisztráló képviselő által megadott cégkapumegbízott személyével, válassza a *Megadott cégkapumegbízott személyének* elutasítása, helyette új adatok megadása opciót.

Alapértelmezett opcióként be van pipálva az Önmagam leszek a cégkapumegbízott. Amennyiben más személyt szeretne megadni, vegye ki a pipát a jelölőnégyzetből, és töltse ki az Ön által kijelölt cégkapumegbízott természetes személyazonosító adatait és adja meg az általános érvényű e-mail címet is a kapcsolattartáshoz. Nagyon fontos, hogy a mezők pontosan kerüljenek kitöltésre, mert a rendszer az adatokat ellenőrzi az elsődleges nyilvántartásokban, és elütés esetén a regisztráció hibát fog jelezni.

A cégkapucím RNY-rendszerbe történő bejelentésére vonatkozó opció nem módosítható.

A mezők kitöltését követően kattintson a Befejezés gombra.

| cég                                                                                                    | kapumegbízott m                                                                                                    | egadása és RNY nyilatkozat megtétele                                                                                                    |
|----------------------------------------------------------------------------------------------------|----------------------------------------------------------------------------------------------------|----------------------------------------------------------------------------------------------------|
| A cégkapu-regisztráció máso<br>kezelésére, szükséges admir                                                                                                    | dik lépéseként meg kell adnia az ún. C<br>isztrációjára (ügyintéző létrehozása, ü                                                                                                    | <b>tégkapumegbízott sz</b> emélyének természetes azonosító adatait. A cégkapumegbízott lesz a cégkapu<br>gyintéző törlése, tárhely-használat, dokumentumkezelés) felhatalmazott természetes személy.                                                                                                    |
| JELENLEG KÉPVISELT GAZDA                                                                                                    | LKODÓ SZERVEZET: Teszt Mű Korlátol                                                                                                    | lt Felelősségű Társaság                                                                                                    |
| Az Önök gazdálkodó szervez<br>került kijelolésre, illetve RNY<br>VISELT NEVE* T<br>SZÜLETÉSI NEVE* T<br>ANYLA NEVE* K<br>SZÜLETÉSI HELYE* P<br>SZÜLETÉSI IDEJE* 2<br>E-MAIL CÍM*                                                          | ete együttes képviselettel bír. Már elin<br>nyilatkozat karúlt megtételre:<br>JTH-MARK DÁNIEL<br>DVÁCS KATALIN<br>VÁS KATALIN<br>JRA<br>303.01.02.<br>SVICE Beart Time hu                                | dításra került gazdálkodó szervezetük cégkapu-regisztrációja, mely során az alábbi cégkapumegbíz:                                                                                                    |
| <ul> <li>ENGEDÉLY ZEM A LEENDO</li> <li>MET DOTT CÉGKAPUMEG</li> </ul>                                                                                                    | Ó CÉGKAPUCÍM RENDELKEZÉSI NYILVÁ<br>BÍZOTT SZEMÉLYÉNEK JÓVÁHAGYÁSA                                                                                                    | NTARTÁS RENDSZERBE TÖRTÉNŐ BEJELENTÉSÉT                                                                                                    |
|                                                                                                    |                                                                                                    |                                                                                                    |
| MEGADOTT CÉGKAPUMEG                                                                                                    | RÍZOTT SZEMÉLVÉNEK ELUTASÍTÁSA                                                                                                    | HELVETTE ÚLIADATOK MEGADÁSA                                                                                                    |
| MEGADOTT CÉGKAPUMEG     (Ez esetben a képviseletre jagosult                                                                                                    | BÍZOTT SZEMÉLYÉNEK ELUTASÍTÁSA,<br>társának újra el kell végeznie a cégkapu-regis                                                                                                    | <mark>HELYETTE ÚJ ADATOK MEGADÁSA</mark><br>ztrációt, nogy a: Őn által megadatt cágkapumegbízott személyét és Rendelkezési Nyilvántantásra tett nyilatkazatát                                                                                                    |
| MEGADOTT CÉGKAPUMEG     (Ez esetben a képviseletre jogosult     jóváhogyja.)                                                                                                    | BÍZOTT SZEMÉLYÉNEK ELUTASÍTÁSA,<br>társának újra el kell végeznie a cégkapu-regis                                                                                                    | HELYETTE ÚJ ADATOK MEGADÁSA<br>stráciář, hogy az Ön által megadott cégicapumegbízott személyét és Rendelkezési Nyilvántantásra tett nyilastazatát                                                                                                    |
| <ul> <li>MEGADOTT CÉGKAPUMEG<br/>(Ez esetben o képviseletre jogosult<br/>jóváhogyja.)</li> <li>ÖNMAGAM LESZEK A CÉGI</li> </ul>                                                                                                    | BÍZOTT SZEMÉLYÉNEK ELUTASÍTÁSA,<br>társánok újra el kell végeznie a cégkapu-regis<br>KAPUMEGBÍZOTT                                                                                                    | HELYETTE ÚJ ADATOK MEGADÁSA<br>strádick, hogy az Ön által megadott cégikapumegbízott szernélyét és Rendelkezési Nyilvántantásra tett nyilastazatát                                                                                                    |
| MEGADOTT CÉGKAPUMEG<br>(Ez esetben o képviseletre jogosult<br>(skółnogija.) ÖNMAGAM LESZEK A CÉGI                                                                                                    | BÍZOTT SZEMÉLYÉNEK ELUTASÍTÁSA,<br>tónánák újra el keli végeznie a cégkapu-regis<br>KAPUMEGBÍZOTT                                                                                                    | HELYETTE ÚJ ADATOK MEGADÁSA<br>strádolf, hogy az On által megadatt cégikapumegbízatt személyét és Rendelikezési Nyilluántandara tett nyillabiazatát                                                                                                    |
| MEGADOTT CÉGKAPUMEG<br>(Ez estiben o képvíteletre jogosult<br>(sváhogyja.)     ONMAGAM LESZEK A CÉGI<br>VISELT NEVE*                                                                                                    | BÍZOTT SZEMÉLYÉNEK ELUTASÍTÁSA,<br>töndnok újra el kell végeznie a dégkopu-regis<br>(APUMEGBÍZOTT                                                                                                    | HELYETTE ÚJ ADATOK MEGADÁSA<br>szódoló, hogy az On által megadott dégkapumegbízatt személyét él Rendelkezési Nyilluántandara tett nyilladrazatát<br>SZÜLETÉSI NEVE*                                                                                                    |
| MEGADOTT CÉGKAPUMEG<br>(Ez eletiben a héjvíteletre jogovít<br>(sváhogyja.)     ONMAGAM LESZEK A CÉGI<br>VISELT NEVE*<br>KILBALIK                                                                                                    | BÍZOTT SZEMÉLYÉNEK ELUTASÍTÁSA,<br>töndnok újra el kell végeznie a dégkopu-regis<br>(APUMEGBÍZOTT<br>CHRISTINA                                                                                           | HELYETTE ÚJ ADATOK MEGADÁSA<br>szódoló, hogy az On által megadott dégkapumegbízatt személyét él Rendelkezési Nyill-ántandara tett nyilladrozatát<br>SZÜLETÉSI NEVE*<br>KILBALIK CHRISTINA                                                                                                    |
| MEGADOTT CÉGKAPUMEG<br>(Ez election o Ágorialete/gogouit<br>(ochogyja) MONMAGAM LESZEK A CÉGI<br>VISELT NEVE*<br>KILBALIK<br>SZÜLETÉSI HELYE*                                                                                             | elzott személyének elutasítása,<br>tánánok újra el kell végeznie a dégkopu-regis<br>capumegelízott<br>CHRISTINA                                                                                          | HELYETTE ÚJ ADATOK MEGADÁSA<br>szódoló, hogy az On által megadott dégkapumegbíast személyét él Rendelkezési lýlilvántandara tett nyillatkazatát<br>SZÜLETÉSI NEVE*<br>KILBALIK<br>SZÜLETÉSI IDEJE*                                                                                                    |
| MEGADOTT CÉGKAPUMEG<br>IEreletan o Képritelete jogouit<br>(sichogyja)     NIMAGAM LESZEKA CÉGI<br>VISELT NEVE*<br>KILBALIK<br>SZÜLETÉSI HELYE*<br>TIRANA                                                                                  | elzott személyének elutasítása,<br>tóndnok újra el kell végeznie a dégkopu-regis<br>capumegelizott<br>CHRISTINA                                                                                          | HELYETTE ÚJ ADATOK MEGADÁSA<br>sztódolk, hogy az On által megadott dégkapumegblatt személyék él Rendelkezési lýlilvántandara tett nyillathazatát<br>SZÜLETÉSI NEVE*<br>KILBALIK<br>SZÜLETÉSI IDEJE*<br>2004.02.25.                                                                                                    |
| MEGADOTT CÉGKAPUMEG<br>IE restan o képítelete jagouit<br>Is restan o képítelete jagouit<br>VI ONMAGAM LESZEK A CÉGI<br>VISELT NEVE*<br>KILBALIK<br>SZÜLETÉSI HELYE*<br>TIRANA<br>Eseteges kerület megjelőlése o loki                      | elzott személyének elutasítása,<br>tóndnok újra el kell végeznie a dégkopu-regis<br>(APUMEGBÍZOTT<br>CHRISTINA<br>(CHRISTINA                                                                             | HELYETTE ÚJ ADATOK MEGADÁSA<br>sztódolfi, hogy az On által megadott dégikapumegblatat személyét él Rendelkezési Nyilludnaandara tett nyillabhazatát<br>SZÜLETÉSI NEVE*<br>KILBALIK<br>SZÜLETÉSI IDEJE*<br>2004.02.25.                                                                                                   |
| MEGADOTT CÉGKAPUMEG<br>Iz exetben o képítelete jagouit<br>is exetben o képítelete jagouit<br>is ohmagam Leszek a CÉG<br>VISELT NEVE*<br>KILBALIK<br>SZÜLETÉSI HELYE*<br>TIRANA<br>Eseteges kerület megjelőlése o loki<br>ANYJA NEVE*      | elzott személyének elutasítása,<br>tóndnok újra el kell végeznie a dégkapu-regis<br>(APUMEGBÍZOTT<br>CHRISTINA<br>(CHRISTINA                                                                             | HELYETTE ÚJ ADATOK MEGADÁSA<br>sztódolfi, hogy az On által megadatt dégikapumegblatat személyék él Rendelkezési lýlil úntandara tett nyillathazatát<br>SZÜLETÉSI NEVE*<br>KILBALIK<br>SZÜLETÉSI IDEJE*<br>2004.02.25.                                                                                                   |
|                                                                                                    | BÍZOTT SZEMÉLYÉNEK ELUTASÍTÁSA,<br>tándnok újre el kell végeznie o dégiopu-regis<br>CAPUMEGBÍZOTT<br>CHRISTINA<br>imikidnyón szereplő módon.                                                             | HELYETTE ÚJ ADATOK MEGADÁSA<br>uzdólák, hogy az Ön által megadott dejnapumegbűott uzemélyék és Rendelikadái Hyllidintontásro tett nyillatkozatát<br>SZÜLETÉSI NEVE*<br>[XILBALIK [HRISTINA<br>SZÜLETÉSI IDEJE*<br>[2004.02.25.]                                                                                         |
| MEGADOTT CÉGKAPUMEGE<br>(Ez election o Képvheletre jogoult<br>(kolhogya) MONMAGAM LESZEK A CÉGI<br>VISELT NEVE*<br>KULBALIK<br>SZÜLETÉSI HELVE*<br>TIRANA<br>Enedleges kerület megjelölése o loka<br>ANYLA NEVE*<br>LUBLEK<br>E-MAIL CÍM* | elzort személvének eLutasítása,<br>tánánok újro el kell végeznie a dégkapuvegis<br>caPUMEGBÍZOTT<br>CHRISTINA<br>imikáryán szereplő mádon.<br>MARIA                                                      | HELYETTE ÚJ ADATOK MEGADÁSA<br>zatóciók, hogy az Ön áltai megadott dégkapumegbízatt személyét és Rendelkezési Nyilvántontára tett nyilladazatát<br>SZÜLETÉSI NEVE*<br>kilBALIK<br>SZÜLETÉSI IDEJE*<br>2004.02.25.                                                                                                    |
| MEGADOTT CÉGKAPUMEGE (Ez election o Képvinelere jogouite (ex election o Képvinelere jogouite (ex election)  MUBALIK  SZÜLETÉSI HELVE*  TIRANA  Exectiges kerüler megjelölése o loka ANYLA NEVE*  LUBLEK  E-MAIL CÍM*  kilbalikc@mail.hu   | elzort személyének elutasítása,<br>tánánok újro el kell végeznie a dégkopuvegis<br>caPUMEGBÍZOTT<br>CHRISTINA<br>imikidnyán szereplő mádon.<br>MARIA                                                     | HELYETTE ÚJ ADATOK MEGADÁSA<br>zatóciók, hogy az Ön áltai megadott dégkapumegbízatt személyét és Rendelkezési Nyilvántontára tett nyilladazatát<br>SZÜLETÉSI NEVE*<br>kilBALIK<br>SZÜLETÉSI IDEJE*<br>2004.02.25.<br>E-MAIL CÍM ÚJRA*<br>kilbalikc@mail.hu                                                              |
|                                                                                                    | BÍZOTT SZEMÉLYÉNEK ELUTASÍTÁSA,<br>tánának újne el kell végeznie a déplopu-regis<br>CAPUMEGBÍZOTT<br>CHRISTINA<br>imikárydn szeneplő mádon.<br>MARIA                                                     | HELYETTE ÚJ ADATOK MEGADÁSA<br>uzdólák, hogy az Ön által megodott dejnapumegbízott uzemélyét él Rendelikuzási Hylli dintornásro tett nyillatkozatát<br>SZÜLETÉSI NEVE*<br>[XILBALIK CHRISTINA<br>SZÜLETÉSI IDEJE*<br>[2004.02.25.]<br>E-MAIL CÍM ÚJRA*<br>[kilballiko@mail.hu                                           |
|                                                                                                    | BÍZOTT SZEMÉLYÉNEK ELUTASÍTÁSA,<br>tándnok újre el kell végeznie o cégiropu-regis<br>CAPUMEGBÍZOTT<br>CHRISTINA<br>únikártyán szereplő mádon.<br>MARIA<br>dási e-moli címet o cégiropur a szott o Tárihe | HELYETTE ÚJ ADATOK MEGADÁSA<br>azdóciól, hogy az Ön átal megodott dejnapumegbízott személyék és Rendelikadári lýhlvántontárro tett nyillatkozatát<br>SZÜLETÉSI NEVE*<br>[XILBALIK [KILBALIK]<br>SZÜLETÉSI IDEJE*<br>2004.02.25.<br>E-MAIL CÍM ÚJRA*<br>[XIlbalik:c@mail.hu]<br>y administrációs felületen mádosíthatja. |

Az elutasítás eredményeként ismét egy felfüggesztett állapotú regisztráció jön létre.

| Cégkapu-regisztráció                                                                                                    |
|----------------------------------------------------------------------------------------------------|
| Sikeres cégkapu-regisztráció (felfüggesztett állapot). Azonosítója: CEGKAPU-99999913-20180913-000010<br>Felhívjuk szíves figyelmét, hogy mivel az Ön által regisztrált gazdálkodó szervezet képviselete együttes módon történik, és Ön elutasította a képviseletre jogosult<br>társának cégkapumegbízotti jelöltjét, ezért ezen regisztrációt valamely képviseletre jogosult társának újra el kell végeznie, méghozzá jóváhagyó jelleggel, a végleges<br>cégkapu-regisztráció eléréséhez. |
| JELENLEG KÉPVISELT GAZDÁLKODÓ SZERVEZET: Teszt Mű Korlátolt Felelősségű Társaság                                                                                                    |
| VISSZAIGAZOLÁS LETŐLTÉSE<br>VISSZA A NYITÓ LAPRA                                                                                                    |

Figyelem! A végleges cégkapu-regisztráció eléréséhez a regisztrációt egy másik cégképviselőnek ismételten el kell végeznie.

### 2.3.1. Visszaigazolások

Elutasítás esetén kétféle visszaigazolás érkezik e-mailben, valamint a személyes tárhelyre:

- A Visszaigazolás cégkapu-regisztráció befogadásáról típusú üzenetet kapja
  - a regisztrációban résztvevő jelen esetben a kezdeményezett regisztrációt elutasító – cégképviselő, valamint
- Visszaigazolás cégkapu-regisztráció elutasításáról típusú üzenetet kapják

 a regisztrációban résztvevő cégképviselők (azaz az első regisztrációt kezdeményező, ill. az ő regisztrációját elutasító képviselő).

### 3. Sikertelen online regisztráció

Sikertelen kimenetelű online regisztráció esetén (pl. a Cégnyilvántartás alapján a megadott adószámhoz nem tartozik cégkivonat, vagy az adószámhoz tartozó cégkivonatban szereplő képviseletre jogosultak között nem található meg a regisztrációt indító felhasználó adóazonosítójele) a képernyőn hibaüzenet jelenik meg. Amennyiben úgy dönt, a *Tovább* gombra kattintva az iFORM űrlapkitöltő alkalmazás használatával folytathatja a regisztrációt (<u>6. pont</u>). (További gyakori hibaüzeneteket 1. az <u>V. fejezetben</u>.)

| Hiba történt                                                                                                    | × |
|----------------------------------------------------------------------------------------------------|---|
| A Cégnyilvántartás lekérdezése során az Ön által megadott adószámmal nem volt találat.<br>Amennyiben az Ön által megadott adószámmal rendelkező cég mégis létezik, akkor a hibát a<br>központi nyilvántartás egy téves adata okozhatja. Kérjük, próbálja meg újra, vagy hívja a 1818<br>ügyfélvonalat a további teendők miatt. |   |
| Hiba azonosító:<br>e1345852-e1cc-4022-a253-a7832e8e5cba                                                                                                    |   |
| TOVÁBB                                                                                                    | ж |

## 4. Adatmódosítás

A cégkapumegbízott, ill. a gazdálkodó szervezet hosszú nevének módosítására kizárólag már létező Cégkapu esetén van lehetőség.

A fentebb leírtak szerint indítsa el a regisztrációt:

- Fogadja el az ÁSZF-et, majd kattintson a Cégjegyzékben szereplő gazdálkodó szervezet gombra;
- A következő képernyőn jelölje be a törvényes jogosultságra vonatkozó, valamint az adóazonosító jel kezelésére vonatkozó opciókat. Írja be az adószámot, szükség esetén módosítsa az e-mail címet;
- Kattintson az *Adatmódosítás* gombra.

|                                                                                                    | Cégkapu-regisztráció                                                                                                    |
|----------------------------------------------------------------------------------------------------|----------------------------------------------------------------------------------------------------|
| Cégjegyzékben szereplő gazdálkodó szervezet részé<br>módosításnak elindításához az alábbi adatokat kell i                                                                                                    | re létrehozandó cégkapu regisztrációjának, meglévő cégkapu-regisztráció megszüntetésének, illetve cégkapu-regisztráció<br>még megadnia:                                               |
| A GAZDÁLKODÓ SZERVEZET TÖRVÉNYES KÉPV                                                                                                    | ISELETÉRE JOGOSULT VAGYOK                                                                                                    |
| ΓΟΥΩΤΤΓΟ ΜΕΡΜΑΟΓΙ ΓΤ ΓΟΓΤΓΝΙΑ ΜΕΡΜΑΟΓΙ ΓΤ                                                                                                    | <u>ΡΕ ΙΟΛΟΛΕΙΙΗ ΤΑΡΕΛΙΑ ΠΕΙVETT ΙΟ ΓΝ ΡΕΛΙΟΖΤΡΑΙ ΟΥ</u>                                                                                                    |
| <ul> <li>EGYUTTES REPVISELET ESETEN A REPVISELET</li> <li>HOZZÁJÁRULOK, HOGY ADÓAZONOSÍTÓ JELEN</li> </ul>                                                                                                    | RE JOGOSOLT TARSAM HELTETT IS EN REGISZTRALOK<br>MET A CÉGKAPU REGISZTRÁCIÓS ELJÁRÁSBAN A KÉPVISELETI JOGOSULTSÁG ELLENŐRZÉSE CÉLJÁBÓL KEZELJÉK.                                      |
| <ul> <li>EGYÜTTES KEPVISELET ESETEN A KEPVISELET</li> <li>HOZZÁJÁRULOK, HOGY ADÓAZONOSÍTÓ JELEN</li> <li>ADÓSZÁM*</li> </ul>                                                                                                    | re jogosuli taksami heltett is en regisztrációs<br>Net a cégkapu regisztrációs eljárásban a képviseleti jogosultság ellenőrzése céljából kezeljék.                                    |
| EGUTTES REPUSELET ESETEN A REPUSELET     HOZZÁJÁRULOK, HOGY ADÓAZONOSÍTÓ JELEN     ADÓSZÁM*     99999957-2-12                                                                                                    | RE JOGGSULI TARSAM HELLETTIS EN REGISZTRÁCIÓN<br>MET A CÉGKAPU REGISZTRÁCIÓS ELJÁRÁSBAN A KÉPVISELETI JOGOSULTSÁG ELLENŐRZÉSE CÉLJÁBÓL KEZELJÉK.                                      |
| Contraction of the service of the service of the s | RE JOGOSULI TARSAM HELTETTI SEN REGISZTRÁCIÓS<br>MET A CÉGKAPU REGISZTRÁCIÓS ELJÁRÁSBAN A KÉPVISELETI JOGOSULTSÁG ELLENŐRZÉSE CÉLJÁBÓL KEZELJÉK.<br>E-MAIL CÍM ÚJRA*                  |
| EGTUTTES REPUSELET ESETEN A REPUSELET     I     HOZZÁJÁRULOK, HOGY ADÓAZONOSÍTÓ JELEN     ADÓSZÁM*     99999957-2-12     E-MAIL CÍM*     teszt@mail.hu                                                                                                    | RE JOGOSULI TARSAM HELLETTIS EN REGISZI RALOK<br>MET A CÉGKAPU REGISZTRÁCIÓS ELJÁRÁSBAN A KÉPVISELETI JOGOSULTSÁG ELLENŐRZÉSE CÉLJÁBÓL KEZELJÉK.<br>E-MAIL CÍM ÚJRA*<br>teszt@mail.hu |
| EGIUTIES REPUSELET ESETEN A REPUSELET      HOZZÁJÁRULOK, HOGY ADÓAZONOSÍTÓ JELEN      ADÓSZÁM*      99999957-2-12      E-MAIL CÍM*      teszt@mail.hu      VISSZA ADATMÓDOSÍTÁS REGISZTRÁCI                                                                                                    | MET A CÉGKAPU REGISZTRÁCIÓS ELJÁRÁSBAN A KÉPVISELETI JOGOSULTSÁG ELLENŐRZÉSE CÉLJÁBÓL KEZELJÉK.<br>E-MAIL CÍM ÚJRA*<br>teszt@mail.hu<br>Ó TORLÉSE REGISZTRÁCIÓ                        |

## 4.1. Cég hosszú nevének módosítása

A gazdálkodó szervezet hosszú nevének módosításához a *Cégkapu-regisztráció* adatmódosítás űrlapon válassza *A cégkapumegbízott személyét* **nem** kívánom módosítani opciót (alapértelmezett), majd kattintson a *Befejezés* gombra.

Amennyiben mégsem szeretné a módosítást elvégezni, válassza a *Módosítás megszakítása* gombot.

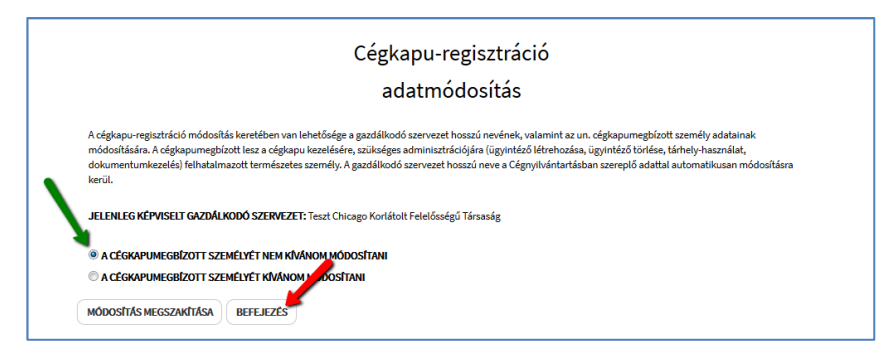

Sikeres módosítást követően a cégkapumegbízott továbbra is a korábban megadott személy marad, a cég neve pedig automatikusan a cégnyilvántartásban szereplő adatokkal megegyezően módosul.

A sikeres módosításról üzenetet jelenik meg a képernyőn, amelyet a *Visszaigazolás letöltése* gombra kattintva tölthet le.

| Cégkapu-regisztráció                                                                      |                                                  |
|-------------------------------------------------------------------------------------------|--------------------------------------------------|
| Sikeres adatmódosítás. Cégkapu-regisztráció azonosítója: CEGKAPU-99999957-20180913-000011 |                                                  |
| JELENLEG KÉPVISELT GAZDÁLKODÓ SZERVEZET: Teszt Csillag Korlátolt Felelősségű Társaság     | 1                                                |
|                                                                                           | VISSZAIGAZOLAS LETÖLTÉSE<br>VISSZA A NYITÓ LAPRA |

|                                                                                                    | NISZ Nemzeti Infokommunikációs Szolgáltató Zr                                                                                                    |
|----------------------------------------------------------------------------------------------------|----------------------------------------------------------------------------------------------------|
|                                                                                                    | H-1081 Budapest, Csokonal utca 3                                                                                                    |
| <b>~</b> • <b>~</b>                                                                                                    | Azonositó: CEGKAPU-99999957-20180913-00001                                                                                                    |
| NISZ                                                                                                    |                                                                                                    |
| Visszaigazolás véglegesi                                                                                                    | itett cégkapu-regisztráció módosításról                                                                                                    |
| Tisztelt Cimzett!                                                                                                    |                                                                                                    |
| Tájékoztatjuk, hogy az elektronikus ügy<br>rendelet 89-91. §-a szerinti cégkapu-rej                                                                                                    | vintézés részletszabályairól szóló 451/2016. (XII. 19.) Korr<br>gisztrációja az alábbiak szerint került módosításra:                                                                                                    |
| Céokapu-regisztráció azonositója                                                                                                    | CEGKAPU-99999957-20180913-000011                                                                                                    |
| Cégkapu-regisztráció módosításának el<br>időpontja                                                                                                    | fogadási 2018.09.13 17:31:58                                                                                                    |
| CÉGKAR                                                                                                    | PU-REGISZTRÁCIÓ ADATAI                                                                                                    |
|                                                                                                    |                                                                                                    |
| Cégkapu címe                                                                                                    | 99999957#cegkapu                                                                                                    |
| Cégkapu címe<br>Cégkapu neve<br>Cégkapuön bejelenthető-e az RNY (Re<br>Nyilvántartás) rendszerbe                                                                                                    | 9999957#cegkapu<br>Tesat Csillag Korlátolt Felelősségű Társaság<br>ndelkezési IGEN                                                                                                    |
| Cegispu cime<br>Cégispu neve<br>Cégisputim bejelenthető-e az RNY (Re<br>Nyilvántartás) rendszerbe<br>KIJELŐ                                                                                                    | 9999997 Regelegu<br>Teszt Callug Korlátok Felelősségű Társaság<br>ndelkesési IGEN<br>LT CEGKAPUMEGBIZOTT                                                                                                    |
| Céglapu vime<br>Céglapu neve<br>Céglapu neve<br>Céglapudin bejelenthető-e az RNY (Re<br>Nyilvántartás) rendszerbe<br>KijELŐ<br>Viselt neve<br>Silletzés neve                                                                                                    | 99999957#ceglapu<br>Teat Colling Korletok Felelősségű Tárzaság<br>rdélkezési IGEN<br>LT CEOKAPUMEGBIZOTT<br>Nem valkozott<br>Nem valkozott                                                                                                    |
| Céglapu cime<br>Céglapu cime<br>Céglapucim bejelenthetó-e az RNY (Re<br>Nyilvántartás) rendszerbe<br>KijELÖ<br>Viselt neve<br>Születési neve<br>Colladesi helve                                                                                                    | 935959578-cgsbapu<br>Teart Cullag Konfatoh Felelissegu Tarasaig<br>ndelkezési TOEN<br>LT CÉOKAPUMEOBIZOTT<br>Nem vahozott<br>Nem vahozott<br>Nem vahozott                                                                                                    |
| Céglapu cime<br>Céglapu cime<br>Céglapu cim bejeleréhetű-e az NNY (Ne<br>Nyilvántartáa) rendszerbe<br>KijELŐ<br>Víselt neve<br>Születési neve<br>Születési helye<br>Születési helye                                                                                                    | 3339357fecgsbav<br>Teat Cillig Korlstoh Felelisségű Tarasság<br>ndelkezés IOEN<br>LT CEGKAPUMEGBIZOTT<br>Menn valhasztt<br>Nenn valhaszt<br>Nenn valhaszt                                                                                                    |
| Céglapu rime<br>Céglapu neve<br>Céglapu neve<br>Céglapu neve<br>KijeLô<br>Viset neve<br>Sulteté neve<br>Sulteté neve<br>Sulteté neve<br>Sulteté neve<br>Sulteté neve                                                                                                    | 93393578-copbay<br>Test Callag Korlatok Felelissegi Tarasaig<br>ndelkezési TOEN<br>LT CEOXAPUMEGBIZOTT<br>Nem valkasott<br>Nem valkasott<br>Nem valkasott<br>Nem valkasott                                                                                                    |
| Cegloapu rome<br>Cegloapu rome<br>Cegloapu rome<br>Cegloapuration biglierthetid-e za RNY The<br>Kyljeluka<br>Kyljeluka<br>Sulletein holye<br>Sulletein holye<br>Sulletein holye<br>Sulletein holye                                                                                                    | 935959578-cgspol<br>Teast Collag Konkatok Felelissegű Társaság<br>ndelkezési TOEN<br>LT CEOKAPUMEOBIZOTT<br>Nem vaktasott<br>Nem vaktasott<br>Nem vaktasott<br>Nem vaktasott<br>Nem vaktasott                                                                                                    |
| Ceglapu crime<br>Ceglapu crime<br>Ceglapu crime<br>Ceglapu crime<br>KijELO<br>Viden neve<br>Soldetsi heve<br>Soldetsi heve<br>Soldetsi heve<br>Soldetsi heve<br>Soldetsi heve<br>Soldetsi heve<br>Soldetsi heve<br>Soldetsi heve                                                                                                    | 93393575 (Forgshou<br>Teast Callag Korlatok Feleliszágú Tarasaig<br>ridelkezési TOEN<br>LT CEOXAPUMEGBIZOTT<br>Nem valkozott<br>Nem valkozott<br>Nem valkozott<br>Nem valkozott<br>Nem valkozott<br>Nem valkozott<br>NEX Nemezi Infokommunikácias<br>Szolgálatta Zrt.                                                                                             |
| Ceglapu rome<br>Ceglapu rome<br>Ceglapu rome<br>Ceglapu rome<br>Selletsi none<br>Sulletsi hoye<br>Sulletsi hoye<br>Sulletsi hoye<br>Budapest, 2018.03.13.<br>Budapest, 2018.03.13.                                                                                                    | 933939576-cogkov<br>Yesit Cillig, Kofatoh Felelisségű Taraság<br>ndelkezési TOEN<br>LT CEOKAPUMEGBIZOTT<br>Nem válkozott<br>Nem válkozott<br>Nem válkozott<br>Nem válkozott<br>Nem válkozott<br>Nem válkozott<br>Nem válkozott<br>Nem válkozott<br>Nem válkozott<br>NEX Nemesi infolkommunikácios<br>Szelgáltati Zr.                                              |
| Ceglapu rome<br>Ceglapu nome<br>Ceglapu nome<br>Ceglapu nome<br>KijELO<br>Viselt nove<br>Stalesti i holye<br>Stalesti i holye<br>Stalesti i holye<br>Stalesti i holye<br>Stalesti i holye<br>Stalesti i holye<br>Stalesti i koga<br>Angle nove<br>Budspest, 2018.03.13.<br>Kanjak<br>Registanskich végas<br>Osadélkodó szervezet regisztriscióben r | 33393578-csglavi<br>Yest Cillig: Korksoh Felelisségű Taraság<br>ndekezés IOEN<br>LT CEOKAPUNEOSIZOTT<br>Nem valkaszt<br>Nem valkaszt<br>Nem valkaszt<br>Nem valkaszt<br>Nem valkaszt<br>Nem valkaszt<br>Nem valkaszt<br>Nem valkaszt<br>Nem valkaszt<br>Nem valkaszt<br>Nem valkaszt<br>Nem valkaszt<br>Nem valkaszt<br>Nem valkaszt<br>Szalgaltató hiteleslette. |

**Figyelem!** Együttes cégképviselet esetén, amennyiben a regisztráló képviselő csak a saját nevében kezdeményezi a módosítást, feltétlenül szükséges a módosítási kérelem benyújtása egy másik képviselő által is. Amíg ez nem történik meg, a kérelem felfüggesztett állapotban marad.

### 4.2. Cégkapumegbízott és/vagy hosszú név módosítása

A cégkapumegbízott személyének módosításához válassza *A cégkapumegbízott személyét kívánom módosítani* opciót.

Amennyiben mégsem szeretné a módosítást elvégezni, válassza a *Módosítás megszakítása* gombot.

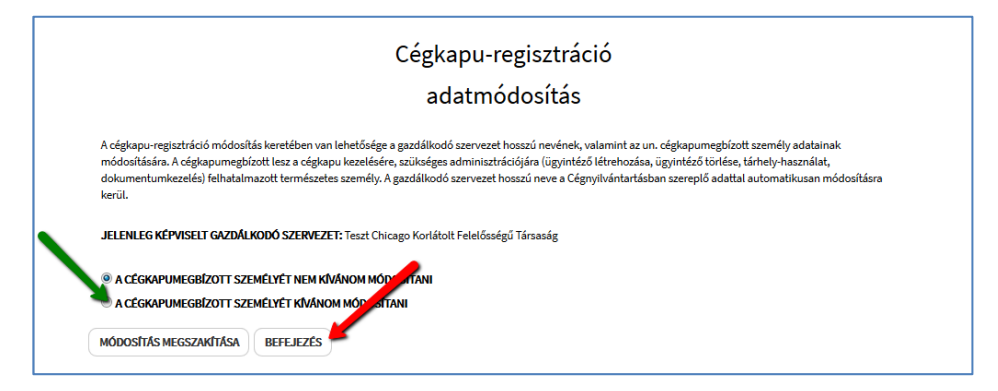

Amennyiben a módosításkor saját magát szeretné cégkapumegbízottként megadni, hagyja bepipálva az *Önmagam leszek a cégkapumegbízott* jelölőnégyzetet (alapértelmezett). Ebben az esetben a program automatikusan kitölti az Ön természetes személyazonosító adatait.

Ha nem Ön lesz a cégkapumegbízott, vegye ki a pipát az *Önmagam leszek a cégkapumegbízott* jelölőnégyzetből és töltse ki az adatmezőket. Nagyon fontos, hogy a mezők pontosan kerüljenek kitöltésre, mert a rendszer az adatokat ellenőrzi az elsődleges nyilvántartásokban, és elütés esetén a regisztráció hibát fog jelezni. Például:

| Hiba történt                                                                                                    | ×        |
|----------------------------------------------------------------------------------------------------|----------|
| Tájékoztatjuk, hogy a megadott cégkapumegbízott természetes azonosító adatai alapján nem<br>található természetes személy a nyilvántartásban. Kérjük, pontosítsa az adatokat vagy adjon<br>új cégkapumegbízottat. | ו<br>meg |
| Hibakód: CK2111.<br>Időpont: 2018.09.13, 18:19:17                                                                                                    |          |
| Hiba azonosító: 5d2fbf01-9739-4946-9310-082b1db15499#krt2-ceguf1                                                                                                    |          |
|                                                                                                    | ок       |

Ha mégsem szeretné a módosítást elvégezni, kattintson a *Módosítás megszakítása* gombra. A módosítás elvégzéséhez válassza a *Befejezés* gombot.

|                                                                                                    | 002                                                                                                    | Rapu regisztració                                                                                                    |                                                                                                    |
|----------------------------------------------------------------------------------------------------|----------------------------------------------------------------------------------------------------|----------------------------------------------------------------------------------------------------|----------------------------------------------------------------------------------------------------|
|                                                                                                    | ;                                                                                                    | adatmódosítás                                                                                                    |                                                                                                    |
| A cégkapu-regisztráció módosi<br>módosítására. A cégkapumegb<br>dokumentumkezelés) felhatair<br>kerül. | tás keretében van lehetősége a gazdál<br>ízott lesz a cégkapu kezelésére, szüksé<br>nazott természetes személy. A gazdálk | kodó szervezet hosszú nevének, valamint az un.<br>iges adminisztrációjára (ügyintéző létrehozása,<br>odó szervezet hosszú neve a Cégnyilvántartásbi | . cógkapumegbízott személy adatainak<br>ügyintéző törtése, tárhely-használat,<br>an szereplő adattal automatikusan módosításra |
| JELENLEG KÉPVISELT GAZDÁI                                                                              | KODÓ SZERVEZET: Teszt Chicago Kor                                                                                         | látolt Felelősségű Társaság                                                                                                    |                                                                                                    |
| O A CÉGKAPUMEGBÍZOTT SZ                                                                                | EMÉLYÉT NEM KÍVÁNOM MÓDOSÍTAN                                                                                             | i i i i i i i i i i i i i i i i i i i                                                                                                    |                                                                                                    |
| A CÉGKAPUMEGBÍZOTT SZ                                                                                  | EMÉLYÉT KÍVÁNOM MÓDOSÍTANI                                                                                                |                                                                                                    |                                                                                                    |
| VISELT NEVE*                                                                                           | CHRISTINA                                                                                                    | SZÜLETÉSI NEVE*                                                                                                    | CHRISTINA                                                                                                    |
| SZÜLETÉSI HELYE*                                                                                       | childher                                                                                                    | SZÜLETÉSI IDEJE*                                                                                                    | Chaomer                                                                                                    |
| Tirana                                                                                                 |                                                                                                    | 1963.11.28.                                                                                                    |                                                                                                    |
| Esetleges kerület megjelölése a lakcím                                                                 | kártyán szereplő módon.                                                                                                   |                                                                                                    |                                                                                                    |
| ANYJA NEVE*                                                                                            |                                                                                                    |                                                                                                    |                                                                                                    |
| Lublek                                                                                                 | Maria                                                                                                    |                                                                                                    |                                                                                                    |
| Figyelem! Cégkapumegbízott módoaí<br>KAPCSOLATTARTÁSI E-MAIL CÍM                                       | tása esetén a korábbi myelizott továbbra is ü<br>le-mail címet a calegovmesbízott a Tárhelva                              | igykezelő marad. Hozzáférését az új cégkapurnegbízott t<br>olminisztróciós felűleten módosíthotta.                                                  | örölheti a Tärhely adminisztrációs felületen.                                                                                  |

Sikeres módosítást követően a megadott adatok alapján módosul a cégkapumegbízott személye. Abban az esetben, ha a cég hosszú neve is változott, sikeres regisztrációt követően automatikusan módosul a cégnyilvántartásban szereplő adatokkal megegyezően.

A sikeres módosításról üzenetet jelenik meg a képernyőn, amelyet a *Visszaigazolás letöltése* gombra kattintva tölthet le.

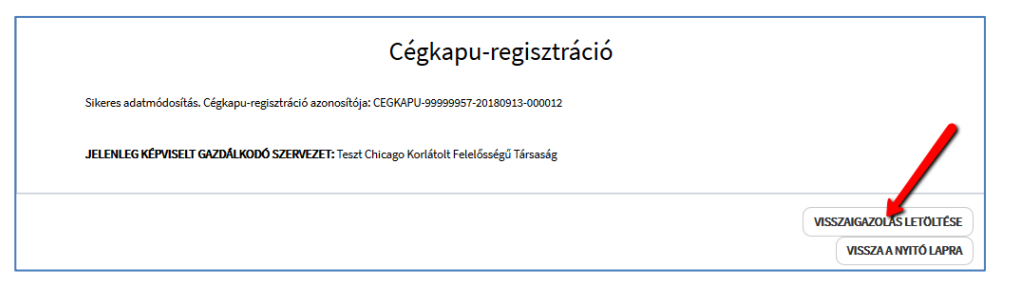

A sikeres módosítást igazoló, hitelesített PDF-dokumentum letöltéséhez kattintson a *Visszaigazolás letöltése* gombra.

|                                                                                                    | NISZ Nemzeti Infokommunikációs Szolgáltató Z<br>H-1081 Budapest, Csokonal utca                                                 |
|----------------------------------------------------------------------------------------------------|----------------------------------------------------------------------------------------------------|
| NISZ                                                                                                    | Azonosító: CEGKAPU-99999957-20180913-0000                                                                                      |
| Visszaigazolás véglegesített cég<br>Tisztelt Cimzett!<br>Tájékoztatjuk, hogy az elektronikus ügyintézés re<br>Tájékoztatjuk, hogy az elektronikus ügyintézés re                                           | kapu-regisztráció módosításról<br>szletzzebélysiról zzóló 451/2016. (XII. 19.) Kor<br>• sz elábbiak szerint kerüt módozításra: |
|                                                                                                    | CCGKAPIL99999957,20100912,000012                                                                                               |
| Cegkapu-regisztracio azonositoja                                                                                                    | 2010.09.12.10.22.21                                                                                                    |
| idopontia                                                                                                    | 2020.09.29 20.29.22                                                                                                    |
| CÉGKAPU-REGISZ                                                                                                    | ZTRÁCIÓ ADATAI                                                                                                    |
| Cégkapu cime                                                                                                    | 99999957#cegkapu                                                                                                    |
| Cégkapu neve                                                                                                    | Teszt Chicago Korlátolt Felelősségű Társasá                                                                                    |
| Viselt neve                                                                                                    | KILBALIK CHRISTINA                                                                                                    |
| Születési neve                                                                                                    | KILBALIK CHRISTINA                                                                                                    |
|                                                                                                    | TIBANA                                                                                                    |
| Születési helye                                                                                                    |                                                                                                    |
| Születési helye<br>Születési ideje                                                                                                    | 2004.02.25                                                                                                    |
| Születési helye<br>Születési ideje<br>Anyja neve                                                                                                    | 2004.02.25<br>LUBLEK MARIA                                                                                                    |
| Születési helye<br>Születési ideje<br>Anyja neve                                                                                                    | 2004.02.25<br>LUBLEK MARIA                                                                                                    |
| Születési helye<br>Születési ideje<br>Anyja neve<br>Budapest, 2018.09.13.                                                                                                    | 2004.02.25<br>LUBLEK MARIA                                                                                                    |
| Saületei ihelye<br>Saületei ihelye<br>Anyja neve<br>Budapest, 2018.09.13.                                                                                                    | 2004.02.25<br>LUBLEK MARIA<br>Tisstelettel:<br>NISZ Nemzeti infokommunikációs<br>Szolgaltató Zrt.                              |
| Születei i jelye<br>Anyja neve<br>Budapest, 2018.09.13.<br>Kapjak:<br>Regisztrációt végző<br>Gazdalkodó szerveset regisztrációban részt vevő l<br>Jelen igazolást a Kormányzati Hitelesítés Szolgáltató I | 2004.02.25<br>LUBLEK MARIA<br>Tisztelettel:<br>NISZ Nemzeti Infokommunikációs<br>Szolgaltató Zrt.<br>képviselői                |

#### Figyelem!

- Együttes cégképviselet esetén, amennyiben a regisztráló képviselő csak a saját nevében kezdeményezi a módosítást, feltétlenül szükséges a módosítási kérelem benyújtása egy másik képviselő által is. Amíg ez nem történik meg, a kérelem felfüggesztett állapotban marad.
- A Cégkapuhoz korábban megadott kapcsolattartási e-mail cím nem módosul automatikusan a cégkapumegbízott módosításával. Ezt az e-mail címet szükség esetén az új cégkapumegbízott módosíthatja a <u>Tárhely adminisztráció</u> felületén.
- Cégkapumegbízott módosítása esetén a korábbi cégkapumegbízott hozzáférése automatikusan megszűnik.

### 4.3. Visszaigazolások

A Visszaigazolás véglegesített cégkapu-regisztráció módosításról típusú értesítést az alábbi személyek kapják:

- a regisztrációt végző képviselő e-mailben + a személyes tárhelyére,
- a regisztrációban részt vevő képviselő(k) e-mailben + személyes tárhelyére,
- a kijelölt cégkapumegbízott a személyes tárhelyére.

Az e-mailhez a rendszer csatolja a Kormányzati Hitelesítés Szolgáltató által hitelesített PDF-formátumú visszaigazolást is.

## 5. Cégkapu törlése

A szolgáltató a Cégkapu-szolgáltatást megszünteti, ha azt a gazdálkodó szervezet kéri, vagy ha annak a Cégkapu használatára vonatkozó jogosultsága megszűnt. A Cégkapu megszüntetéséről a Rendelkezési Nyilvántartást vezető szerv a szolgáltatót tájékoztatja, melynek hatására automatikusan elindul a Cégkapu törlési folyamat.

#### Figyelem!

- Törölni magát a Cégkapu-szolgáltatást lehet, nem pedig a benyújtott regisztrációs kérelmet.
- Véglegesített Cégkapu-regisztráció esetén a Cégkapu-szolgáltatás törlésére vonatkozó kérelem benyújtható online módon, valamint iForm-os űrlap használatával is.
- Az iFormon benyújtott regisztrációs kérelmek feldolgozása ügyintézői közreműködéssel történik, így a Cégkapu-szolgáltatás nem jön azonnal létre. Ezért, a még nem élő szolgáltatás esetén, a törlési igényt sem lehet az adott Cégkapura vonatkozóan benyújtani.

# 5.1. Cégjegyzékben szereplő cég cégkapu-regisztráció törlése önálló cégképviselet esetén

A regisztráció törléséhez bejelentkezést követően fogadja el az Általános Szerződési Feltételeket, majd kattintson a Cégjegyzékben szereplő gazdálkodó szervezet gombra.

| Cégkapu-regisztráció                                                                                                    |  |
|----------------------------------------------------------------------------------------------------|--|
| Az Általános Szerződési Feltételek elfogadását követően az alábbi szervezeti forma szerint működő gazdálkodó szervezet cégkapu-regisztrációját vagy meglévő<br>cégkapu-regisztráció megszüntetését kivánom elvégezni:<br>• cégjegyzékben szereplő gazdálkodó szervezet akkor választandó, ha a gazdálkodó szervezete szerepel a Cégjegyzékben<br>• egyéb gazdálkodó szervezet: akkor választandó, ha gazdálkodó szervezete NEM szerepel a Cégjegyzékben |  |
| Elfogadom az Általános Szerződés reltételekben foglaltakat.                                                                                                    |  |
| CÉGJEGYZÉKBEN SZEREPLŐ GÁZDÁLKODÓ SZERVEZET                                                                                                    |  |

Töltse ki a regisztrációs űrlapot, majd kattintson a Regisztráció törlése gombra.

| Cégjegyzékben szereplő gazdálkodó szervezet részére lét<br>módosításnak elindításához az alábbi adatokat kell még i                                                                                                    | rehozandó cégkapu regisztrációjának, meglévő cégkapu-regisztráció megszüntetésének, illetve cégkapu-regisztrác<br>megadnia:                                                |
|----------------------------------------------------------------------------------------------------|----------------------------------------------------------------------------------------------------|
| A GAZDÁLKODÓ SZERVEZET TÖRVÉNYES KÉPVISELI                                                                                                    | ETÉRE JOGOSULT VAGYOK                                                                                                    |
|                                                                                                    |                                                                                                    |
| EGYUTTES KEPVISELET ESETEN A KEPVISELETRE JO                                                                                                    | DGOSULT TÁRSAM HELYETT IS ÉN REGISZTRÁLOK                                                                                                    |
| <ul> <li>EGYUTTES KEPVISELET ESETEN A KEPVISELETRE JO</li> <li>HOZZÁJÁRULOK, HOGY ADÓAZONOSÍTÓ JELEMET A</li> </ul>                                                                                                    | )GOSULT TÁRSAM HELYETT IS ÉN REGISZTRÁLOK<br>) CÉGKAPU REGISZTRÁCIÓS ELJÁRÁSBAN A KÉPVISELETI JOGOSULTSÁG ELLENŐRZÉSE CÉLJÁBÓL KEZELJÉK.                                   |
| <ul> <li>EGYUTTES KEPVISELET ESETEN A KEPVISELETRE JI<br/>HOZZÁJÁRULOK, HOGY ADÓAZONOSÍTÓ JELEMET /<br/>ADÓSZÁM*         <ul> <li>EGYUTTES KEPVISELET ESETEN A KEPVISELETRE JI</li> <li>ADÓAZONOSÍTÓ JELEMET /</li> </ul> </li> </ul>                                                                                                    | JGOSULT TÁRSAM HELYETT IS ÉN REGISZTRÁLOK<br>I CÉGKAPU REGISZTRÁCIÓS ELJÁRÁSBAN A KÉPVISELETI JOGOSULTSÁG ELLENŐRZÉSE CÉLJÁBÓL KEZELJÉK.                                   |
| GOUTTES KEPVISELET ESETEN A KEPVISELETKE JI     HOZZÁJÁRULOK, HOGY ADÓAZONOSÍTÓ JELEMET /     ADÓSZÁM*     99999957-2-12                                                                                                    | 3GOSULT TÁRSAM HELYETT IS ÉN REGISZTRÁLOK<br>A CÉGKAPU REGISZTRÁCIÓS ELJÁRÁSBAN A KÉPVISELETI JOGOSULTSÁG ELLENŐRZÉSE CÉLJÁBÓL KEZELJÉK.                                   |
| EGYUTTES KEPVISELET ESETEN A KEPVISELETKE J     HOZZÁJÁRULOK, HOGY ADÓAZONOSÍTÓ JELEMET /     ADÓSZÁM*     99999957-2-12     E-MAIL CÍM*                                                                                                    | JGOSULT TÁRSAM HELYETT IS ÉN REGISZTRÁLOK<br>A CÉGKAPU REGISZTRÁCIÓS ELJÁRÁSBAN A KÉPVISELETI JOGOSULTSÁG ELLENŐRZÉSE CÉLJÁBÓL KEZELJÉK.<br>E-MAIL CÍM ÚJRA*               |
| CONTESKEPVISELET ESETEN A KEPVISELETRE J CONTESKEPVISELETRE J CONTESKEP | DGOSULT TÁRSAM HELYETT IS ÉN REGISZTRÁLOK<br>NCÉGKAPU REGISZTRÁCIÓS ELJÁRÁSBAN A KÉPVISELETI JOGOSULTSÁG ELLENŐRZÉSE CÉLJÁBÓL KEZELJÉK.<br>E-MAIL CÍM ÚJRA*<br>tmd@mail.hu |

A megjelenő ablakban az Igen gombra kattintva erősítse meg a törlési szándékát.

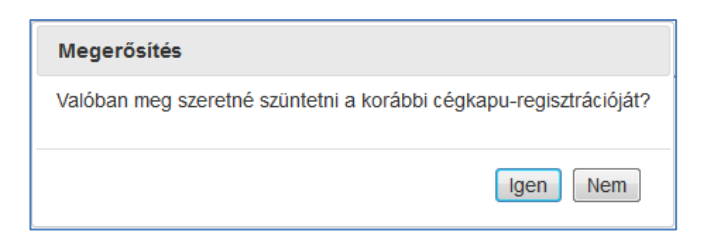

A sikeres törlés eredménye megjelenik a képernyőn. A megszüntetést igazoló hitelesített PDF-dokumentum letöltéséhez kattintson a *Visszaigazolás letöltése* gombra.

|                                | Седкари                                                                                                    | u-regisztració                                                                                                 |                     |
|--------------------------------|----------------------------------------------------------------------------------------------------|----------------------------------------------------------------------------------------------------|---------------------|
| Sikeres cégkapu-regisztráció n | áció megszüntetése.<br>negszüntetésének azonosítója: CEGKAPU-99999957-20                                                                                                    | 1180914-000001                                                                                                 |                     |
| n degrapa regiszados n         |                                                                                                    |                                                                                                    |                     |
| JELENLEG KÉPVISELT G           | AZDÁLKODÓ SZERVEZET: Teszt Chicago Korlátolt Fele                                                                                                    | lősségű Társaság                                                                                               |                     |
|                                |                                                                                                    |                                                                                                    | VISSZAIGAZOLÁS LETŐ |
|                                |                                                                                                    |                                                                                                    | VISSZA A NYITÓ I    |
|                                |                                                                                                    |                                                                                                    |                     |
|                                |                                                                                                    | NISZ Nemzeti infokommunikációs Szolgáltató Zrt.<br>H-1081 Budapest, Csokonai utca 3.                           |                     |
|                                | NISZ                                                                                                    | Azonositó: CEGKAPU-99999957-20180914-000001                                                                    |                     |
|                                |                                                                                                    |                                                                                                    |                     |
|                                | Visszaigazolás cégkapu                                                                                                    | -regisztráció megszüntetéséről                                                                                 |                     |
|                                | Tisztelt Cimzett!                                                                                                    |                                                                                                    |                     |
|                                | Tájékoztatjuk, hogy az elektronikus ügyintéz<br>rendelet 89-91. §-a szerinti cégkapu-regisztr                                                                                           | zés részletszabályairól szóló 451/2016. (XII. 19.) Korm.<br>rációja az alábbiak szerint került megszűntetésre: |                     |
|                                | Cégkapu-regisztráció megszűntetésének                                                                                                    | CEGKAPU-99999957-20180914-000001                                                                               |                     |
|                                | Cégkapu-regisztráció megszűntetésének<br>elfogadási időpontja                                                                                                    | 2018.09.14 09:21:56                                                                                            |                     |
|                                | MEGSZÜNTETETT CÉ                                                                                                    | GKAPU-REGISZTRÁCIÓ ADATAI                                                                                      |                     |
|                                | Cégkapu cime                                                                                                    | 99999957#cegkapu                                                                                               |                     |
|                                | Cegkapu neve<br>Cegkapucim bejelenthető volt-e az RNY                                                                                                    | leszt Chicago Korlatolt Felelőssegű Tarsasag<br>IGEN                                                           |                     |
|                                | (Rendelkezési Nyilvántartás) rendszerbe                                                                                                    | for an upperform                                                                                               |                     |
|                                | Viselt neve                                                                                                    | KILBALIK CHRISTINA                                                                                             |                     |
|                                | Születési neve                                                                                                    | KILBALIK CHRISTINA                                                                                             |                     |
|                                | Születési helye                                                                                                    | TIRANA                                                                                                    |                     |
|                                | Születesi ideje                                                                                                    | 2004.02.25                                                                                                    |                     |
|                                | Anyja neve                                                                                                    | LUBLEK MARIA                                                                                                   |                     |
|                                | Anyja neve<br>Budapest. 2018.09 14                                                                                                    | LUBLEK MARIA                                                                                                   |                     |
|                                | Anyja neve<br>Budapest, 2018.09.14.                                                                                                    | LUBLEK MARIA<br>Tisztelettel:<br>NISZ Nerozeti lofokonoru usikációa                                            |                     |
|                                | Anyjs neve<br>Budspest, 2018.09.14.                                                                                                    | LUBLEK MARIA<br>Tisztelettel:<br>NISZ Nemzeti Infokommunikóciós<br>Szolgáltató Zrt.                            |                     |
|                                | <u>Anyja neve</u><br>Budapest, 2018.05.14.<br><u>Kapjāk:</u><br>Regisztrāciót végző<br>Gazdalkodó szervezet regisztrācióban részt v                                                     | LUBLEK MARIA<br>Tisztelettel:<br>NISZ Nerrzeti infokommunikációs<br>Szolgáltató Zrt.                           |                     |
|                                | <u>Anyja neve</u><br>Budapest, 2018.09.14.<br><u>Kapjāk:</u><br>Regisztrāciót végző<br>Gazdalkodó szervezet regisztrācióban részt v<br>Jelen igazolást a Kormányzati Hitelesítés Szolgá | LUBLEK MARIA<br>Tisztelettel:<br>NISZ Nemzeti Infokommunikisciós<br>Szolgáltató Zrt.<br>vevő képviselői        |                     |

### 5.1.2. Visszaigazolások

A Visszaigazolás cégkapu-regisztráció megszüntetéséről típusú értesítést kapja:

- a regisztrációt végző, azaz a regisztrációban részt vevő képviselő e-mailben + a személyes tárhelyére.
- a cégkapumegbízott a személyes tárhelyére.

# 5.2. Cégjegyzékben szereplő szervezet Cégkapujának törlése együttes cégképviselet esetén

Amennyiben mindkét képviselő a saját nevében nyújtja be a törlési kérelmet, a megszüntetés lépései megegyeznek az önálló cégképviselet törlési folyamatával: a törlést két cégképviselőnek kell elvégeznie.

A törléshez töltse ki az űrlapon az adatokat, majd kattintson a *Regisztráció törlése* gombra.

|                                                                                                    | Cégkapu-regisztráció                                                                                                    |
|----------------------------------------------------------------------------------------------------|----------------------------------------------------------------------------------------------------|
| Cégjegyzékben szereplő gazdálkodó szervezet részére létr<br>módosításnak elindításához az alábbi adatokat kell még n                                                                                       | ehozandó cégkapu regisztrációjának, meglévő cégkapu-regisztráció megszüntetésének, illetve cégkapu-regisztráci<br>negadnia:                                               |
| 🕅 Α GAZDÁLKODÓ SZERVEZET TÖRVÉNVES KÉRVISELE                                                                                                    | TÉRE JOGOSULT VAGYOK                                                                                                    |
| EGYÜTTES KÉPVISELET ESETÉN A KÉPVISELETRE JO                                                                                                    | IGOSULT TÁRSAM HELYETT IS ÉN REGISZTRÁLOK                                                                                                    |
| GYÜTTES KÉPVISELET ESETÉN A KÉPVISELETRE JO     GYÜTTES KÉPVISELET ESETÉN A KÉPVISELETRE JO     V     GYÜTTES KÉPVISELET ESETÉN A KÉPVISELETRE JO                                                          | KGOSULT TÁRSAM HELYETT IS ÉN REGISZTRÁLOK<br>CÉGKAPU REGISZTRÁCIÓS ELJÁRÁSBAN A KÉPVISELETI JOGOSULTSÁG ELLENŐRZÉSE CÉLJÁBÓL KEZELJÉK.                                    |
| EGYÜTTES KÉPVISELET ESETÉN A KÉPVISELETRE JO     HOZZÁJÁRULOK, HOGY ADÓAZONOSÍTÓ JELEMET A     ADÓSZÁM*                                                                                                    | KGOSULT TÁRSAM HELYETT IS ÉN REGISZTRÁLOK<br>CÉGKAPU REGISZTRÁCIÓS ELJÁRÁSBAN A KÉPVISELETI JOGOSULTSÁG ELLENŐRZÉSE CÉLJÁBÓL KEZELJÉK.                                    |
| EGYÜTTES KÉPVISELET ESETÉN A KÉPVISELETRE JO     HOZZÁJÁRULOK, HOGY ADÓAZONOSÍTÓ JELEMET A     ADÓSZÁM*     99999913-2-12                                                                                  | KGOSULT TÁRSAM HELVETT IS ÉN REGISZTRÁLOK<br>CÉGKAPU REGISZTRÁCIÓS ELJÁRÁSBAN A KÉPVISELETI JOGOSULTSÁG ELLENŐRZÉSE CÉLJÁBÓL KEZELJÉK.                                    |
| GOVITTES KÉPVISELET ESETÉN A KÉPVISELETRE JO     HOZZÁJÁRULOK, HOGY ADÓAZONOSÍTÓ JELEMET A     ADÓSZÁM*     99999913-2-12     E-MAIL CÍM*                                                                  | KGOSULT TÁRSAM HELYETT IS ÉN REGISZTRÁLOK<br>CÉGKAPU REGISZTRÁCIÓS ELJÁRÁSBAN A KÉPVISELETI JOGOSULTSÁG ELLENŐRZÉSE CÉLJÁBÓL KEZELJÉK.<br>E-MAIL CÍM ÚJRA*                |
| EGYÜTTES KÉPVISELET ESETÉN A KÉPVISELETRE JO     EGYÜTTES KÉPVISELET ESETÉN A KÉPVISELETRE JO     HOZZÁJÁRULOK, HOGY ADÓAZONOSÍTÓ JELEMET A     ADÓSZÁM*     99999913-2-12     E-MAIL CÍM*     Imd@mail.hu | IGOSULT TÁRSAM HELYETT IS ÉN REGISZTRÁLOK<br>CÉGKAPU REGISZTRÁCIÓS ELJÁRÁSBAN A KÉPVISELETI JOGOSULTSÁG ELLENŐRZÉSE CÉLJÁBÓL KEZELJÉK.<br>E-MAIL CÍM ÚJRA*<br>tmd@mail.hu |

A megjelenő ablakban az Igen gombra kattintva erősítse meg a törlési szándékát.

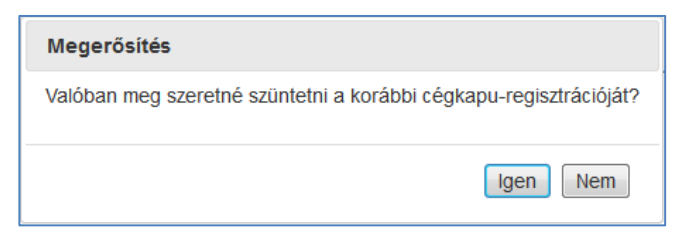

A törlés eredményeként létrejön egy **felfüggesztett** állapotú cégkapu-regisztráció megszüntetés. A megszüntetést igazoló hitelesített PDF-dokumentum letöltéséhez kattintson a *Visszaigazolás letöltése* gombra.

| Cégkapu-regisztráció                                                                                                    |
|----------------------------------------------------------------------------------------------------|
| Sikeres cégkapu-regisztráció megszüntetése (felfüggesztett állapot). A Cégkapu-regisztráció megszüntetésének azonosítója: CEGKAPU-99999913-20180914-000003.<br>Felhívjuk szíves figyelmét, hogy mivel az Ön által regisztrált gazdálkodó szervezet képviselete együttes módon történik, ezért ezen megszüntetést egy másik képviseletre<br>jogosult személynek is el kell végeznie a cégkapu-regisztráció végleges megszüntetésénez. |
| JELENLEG KÉPVISELT GAZDÁLKODÓ SZERVEZET: Teszt Mű Korlátolt Felelősségű Társaság                                                                                                    |
| VISSZAIGAZOLÁS LETÖLTÉSE<br>VISSZA A NYITÓ LAPRA                                                                                                    |

| •••                                                                                                    | H-1081 Budapest, Csokonal utca 3                                                                                                    |
|----------------------------------------------------------------------------------------------------|----------------------------------------------------------------------------------------------------|
| NISZ                                                                                                    |                                                                                                    |
| Visszaigazolás cégkapu-ı<br>befo                                                                                                    | regisztráció megszüntetésének<br>Igadásáról                                                                                                    |
| Tisztelt Cimzett!                                                                                                    |                                                                                                    |
| Tájékoztatjuk, hogy az elektronikus ügyintéz<br>rendelet 85-91. 5-a szerinti cégkapu-regis<br>befogadásra került.<br>MEGSZÜNTETENDŐ CÉ                                                                                                    | és részletszabályeiről szóló 451/2016. (XII. 19.) Kom<br>ztráció megszüntetésére irányuló kezdeményezés<br>GKAPU-REGISZTRÁCIÓ ADATAI                                                                                                    |
| Cieles sine                                                                                                    | 00000017#l                                                                                                    |
| Cégkapu cime                                                                                                    | Teszt Mű Korlátolt Felelősségű Társaság                                                                                                    |
| Cenkanucim bejelenthető volt-e az RNY                                                                                                    | IGEN                                                                                                    |
| Születési helye                                                                                                    | TIRANA                                                                                                    |
| Születési ideje                                                                                                    | 2004.02.25                                                                                                    |
|                                                                                                    |                                                                                                    |
| Anyja neve                                                                                                    | LUBLEK MARIA                                                                                                    |
| Anyja neve<br>Felhivjuk szives figyelmét, hogy mivel az<br>módon történik, ezért ezen megszüntetést e<br>végeznie a cégkapu-regisztráció végleges r<br>úgy nincs további teendő.<br>Budapest, 2018.09.14.                                                                                                    | LUBLEK MARIA<br>érintett gazdálkodó szervezet képviselete egyűtte<br>egy másik képviseletre jogosult személynek is el ke<br>negszűntetéséhez. Amennyíben ez már megtörtén<br>Tisztelettel:<br>NISZ Nemzeti Infokommunikációs<br>Szolgáltató Zrt. |
| Anyja neve<br>Felhívjuk szíves figyelmét, hogy mivel az<br>módon történik, ezért ezen megszüntetést e<br>végeznie a cégkapu-regisztráció végleges r<br>úgy nincs további teendő.<br>Budapest, 2018.09.14.<br>Kapják:<br>Gazdálkodó szervezet regisztrációban részt v                                                             | LUBLEK MARIA<br>érintett gazdálkodó szervezet képviselete együtte<br>igy másik képviseletre jogozult személynek is el ke<br>negszűntetéséhez. Amennyiben ez már megtörtén<br>Tisztelettel:<br>NISZ Nemzeti Infokommunikációs<br>Szolgáltató Zrt. |
| Anyja neve<br>Felhivjuk szíves figyelmét, hogy mivel az<br>módon történik, ezért ezen megszűntetést (<br>végeznie a cégkapu-regisztráció végleges r<br>úgy nincs további teendő.<br>Budapest, 2018.09.14.<br><u>Kapják:</u><br>Bazdálkodó szervezet regisztrációban részt v<br>lelen igazolást a Kormányzati Hitelesítés Szolgál | LUBLEK MARIA<br>érintett gazdálkodó szervezet képviselete egyűtte<br>egy másik képviseletre jogosult személynek is el ke<br>megszűntetéséhez. Amennyiben ez már megtörtén<br>Tisztelettel:<br>NISZ Nemzeti Infokommunikációs<br>Szolgáltató Zrt. |

**Figyelem!** Az együttes cégképviselet miatt a végleges törléshez a fenti műveletet egy másik cégképviselőtársnak is el kell végeznie.

A megszüntetés lépései megegyeznek a fentebb ismertetett törlési folyamattal. A megszüntetéshez kattintson a *Regisztráció törlése* gombra.

| Cégjegyzékben szereplő gazdálkodó szerv<br>módosításnak elindításához az alábbi ada                             | vezet részére létrehozandó cégkapu regisztrációjának, meglévő cégkapu-regisztráció megszüntetésének, illetve cégkapu-regisztr<br>itokat kell még megadnia:         |
|----------------------------------------------------------------------------------------------------|----------------------------------------------------------------------------------------------------|
| A GAZDÁLKODÓ SZERVEZET TÖRVÉN                                                                                   | IYES KÉPVISELETÉRE JOGOSULT VAGYOK                                                                                                    |
|                                                                                                    |                                                                                                    |
| EGYÜTTES KÉPVISELET ESETÉN A KÉ                                                                                 | PVISELETRE JOGOSULI TARSAM HELTETT IS EN REGISZTRALOK                                                                                                    |
| <ul> <li>EGYÜTTES KÉPVISELET ESETÉN A KÉ</li> <li>HOZZÁJÁRULOK, HOGY ADÓAZONOS</li> </ul>                       | EPVISELETRE JUGUSULT TAKSAM HELTETTI SEN REGISZTRALUK.<br>SÍTÓ JELEMET A CÉGKAPU REGISZTRÁCIÓS ELJÁRÁSBAN A KÉPVISELETI JOGOSULTSÁG ELLENŐRZÉSE CÉLJÁBÓL KEZELJÉK. |
| <ul> <li>EGYÜTTES KÉPVISELET ESETÉN A KÉ</li> <li>HOZZÁJÁRULOK, HOGY ADÓAZONOS</li> <li>ADÓSZÁM*</li> </ul>     | EPVISELEI KE JUGUSULI TAKSAM HELFETTIS EN KEGISZTIKALUK<br>SÍTÓ JELEMET A CÉGKAPU REGISZTRÁCIÓS ELJÁRÁSBAN A KÉPVISELETI JOGOSULTSÁG ELLENŐRZÉSE CÉLJÁBÓL KEZELJÉK |
| EGYÜTTES KÉPVISELET ESETÉN A KÉ     HOZZÁJÁRULOK, HOGY ADÓAZONOS     ADÓSZÁM*     99999913-2-12                 | zPUSELETRE JOGOSOLT TAKSAM HELTETTI SEN REGISZTRALOK<br>SÍTÓ JELEMET A CÉGKAPU REGISZTRÁCIÓS ELJÁRÁSBAN A KÉPVISELETI JOGOSULTSÁG ELLENŐRZÉSE CÉLJÁBÓL KEZELJÉK    |
| EGYÜTTES KÉPVISELET ESETÉN A KÍ     HOZZÁJÁRULOK, HOGY ADÓAZONO:     ADÓSZÁM*     99999913-2-12     E-MAIL CÍM* | E-MAIL CÍM ÚJRA*                                                                                                    |

A megjelenő ablakban az Igen gombra kattintva erősítse meg a törlési szándékát.

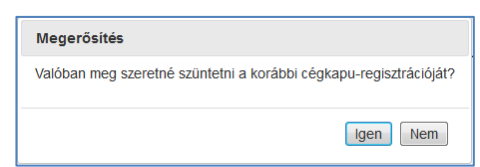

A törlés eredményeként megtörténik a cégkapu-regisztráció megszüntetése. A megszüntetést igazoló hitelesített PDF-dokumentum letöltéséhez kattintson a *Visszaigazolás letöltése* gombra.

|                                                                   | (                                                                        | Cégkapu-regisztráció                                                                                                    |                          |
|-------------------------------------------------------------------|--------------------------------------------------------------------------|----------------------------------------------------------------------------------------------------|--------------------------|
| Sikeres cégkapu-regisztráció me<br>A Cégkapu-regisztráció megszür | egszüntetése.<br>ntetésének azonosítója: CEGKA                           | PU-99999913-20180914-000004                                                                                                    |                          |
| JELENLEG KÉPVISELT GAZDÁLI                                        | KODÓ SZERVEZET: Teszt Mű Ko                                              | orlátolt Felelősségű Társaság                                                                                                    |                          |
|                                                                   |                                                                          |                                                                                                    | VISSZAIGAZOLÁS LETÖLTÉSE |
|                                                                   |                                                                          |                                                                                                    | VISSZA A NYITÓ LAPRA     |
|                                                                   | ۲                                                                        | NISZ Nemzeti infokommunikációs Szolgáltató Zrt.<br>H-1081 Budapest, Csokonal utca 3.                                                           |                          |
|                                                                   | NISZ                                                                     | Azonositó: CEGKAPU-99999913-20180914-000004                                                                                                    |                          |
|                                                                   | Visszaigaz                                                               | olás cégkapu-regisztráció megszüntetéséről                                                                                                    |                          |
|                                                                   | Tisztelt Cimzett!                                                        |                                                                                                    |                          |
|                                                                   | Tájékoztatjuk, hogy az elek<br>rendelet 89-91. §-a szerinti              | ttronikus ügyintézés részletzzabályairól szóló 451/2016. (XII. 19.) Korm.<br>cégkapu-regisztrációja az alábbiak szerint került megszüntetésre: |                          |
|                                                                   | Cégkapu-regisztráció megs<br>azonosítója<br>Cégkapu-regisztráció megs    | züntetésének CEGKAPU-99999913-20180914-000004<br>züntetésének 2018.09.14 12:24:17                                                              |                          |
|                                                                   | errogadasi idopontja<br>MEGS                                             | ZÜNTETETT CÉGKAPU-REGISZTRÁCIÓ ADATAI                                                                                                    |                          |
|                                                                   | Cégkapu cime                                                             | 99999913#cegkapu                                                                                                    |                          |
|                                                                   | Cégkapu neve<br>Cégkapucim bejelenthető v<br>(Rendelkezési Nyilvántartá: | Teszt Mű Korlátolt Felelősségű Társaság<br>volt-e az RNY IGEN<br>s) rendszerbe                                                                 |                          |
|                                                                   |                                                                          | KIJELŐLT CÉGKAPUMEGBÍZOTT                                                                                                    |                          |
|                                                                   | Viselt neve                                                              | KILBALIK CHRISTINA                                                                                                    |                          |
|                                                                   | Születesi neve                                                           | KILBALIK CHRISTINA                                                                                                    |                          |
|                                                                   | Születesi helye<br>Születési id-te                                       | 11KANA<br>2004 02 25                                                                                                    |                          |
|                                                                   | Anyja neve                                                               | LUBLEK MARIA                                                                                                    |                          |
|                                                                   | Budapest, 2018.09.14.                                                    | Tisztelettel:<br>NISZ Nemzeti Infokommunikációs<br>Szolgáltató Zrt.                                                                            |                          |
|                                                                   | <u>Kapjäk:</u><br>Regisztrációt végző<br>Gazdálkodó szervezet regis      | zztrációban részt vevő képviselői                                                                                                    |                          |
|                                                                   | Jelen igazolást a Kormányzati                                            | i Hitelesítés Szolgálitató hitelesítette.                                                                                                    |                          |
|                                                                   | E 1818                                                                   | @ 1818@1818.hu 🌐 nisz.hu                                                                                                    |                          |
|                                                                   |                                                                          |                                                                                                    | 1                        |

## 5.2.1. Visszaigazolások

A felfüggesztett állapotú törlést követően a *Visszaigazolás cégkapu-regisztráció* megszüntetésének befogadásáról típusú üzenetet kapja:

• a regisztrációt végző, azaz a regisztrációban részt vevő képviselő – e-mailben + a személyes tárhelyére.

A Visszaigazolás cégkapu-regisztráció megszüntetéséről típusú üzenetet kapják:

- a regisztrációt végző képviselő e-mailben + a személyes tárhelyére,
- a regisztrációban részt vevő képviselők e-mailben + a személyes tárhelyére,
- a kijelölt cégkapumegbízott a személyes tárhelyére.

# III. iFORM űrlapkitöltő alkalmazás

Az alábbi esetekben az iFORM űrlapkitöltő alkalmazást szükséges használni a regisztrációhoz, az adatmódosításhoz, valamint a Cégkapu törléséhez:

- A szervezet nem szerepel a cégjegyzékben;
- A szervezet szerepel a cégjegyzékben, de a regisztráló cégképviselő együttes képviselettel rendelkezik, és a regisztráció elvégzésekor ő végzi el a regisztrációt a cégképviselőtársa helyett is;
- A szervezet egy meghatalmazottja kezdeményezi a regisztrációt;
- Sikertelen kimenetelű online regisztráció esetén.

A fenti esetekben a megadott adatok alapján és a megfelelő gombra történő kattintás után (*Egyéb gazdálkodó szervezet, Együttes cégképviselet esetén a cégképviselő-társam helyett is én regisztrálok gomb*, hiba esetén, a hibaüzeneten szereplő *Tovább* gomb) automatikusan elindul az űrlapkitöltő alkalmazás betöltése. A jobb felső sarokban megjelenik a bejelentkezett felhasználó neve, valamint a munkaidőkeret, melynek lejártát követően az alkalmazás automatikusan kilépteti a felhasználót a rendszerből, megakadályozva, hogy nevében illetéktelen személy tegyen regisztrációt.

Betöltést követően megkezdheti az űrlap kitöltését.

|                                    | Cégkapu                                                                                                    | SÚGÓ BELÉPVE, MINT TÓTH-MARE | EK DÁNIEL - Automatikus kilépés: 16:22 |
|------------------------------------|----------------------------------------------------------------------------------------------------|------------------------------|----------------------------------------|
| Mégsem      Ellenőrzések futtatása | 🕐 Súgó 🔲 Névjegy                                                                                                    |                              |                                        |
|                                    | Cég                                                                                                    | kapu-regisztráció            |                                        |
|                                    | Cégkapu létrehozása     Adatmódosítás (létrejött Cégkapu esetén)     Cégkapu megszüntetése     Regisztrációt végző személy természetet adatai | s azonosító                  |                                        |
|                                    | 1. Viselt neve                                                                                                    | TÓTH-MAREK                   | DÁNIEL                                 |
|                                    | 2. Születési neve<br>3. Születési helv                                                                                                    | TÓTH-MAREK<br>PÁPA           | DÁNIEL                                 |

A munkamenet keretideje alapértelmezetten 19 perc, amelynek lejárta előtt a program üzenetet küld.

| Figyelmeztetés                                                |          |
|---------------------------------------------------------------|----------|
| A munkamenete 1 percen belül lejár. Meg kívánja hosszabítani? |          |
|                                                               | IGEN NEM |

Az időkeret újraindulásához kattintson az Igen gombra.

Figyelem! Az űrlapkitöltés során a befejezetlen űrlap mentésére nincs lehetőség.

Az űrlap sikeres kitöltése, majd beküldése után a felhasználó visszaigazolást kap a regisztrációs űrlap befogadásáról a képernyőn megjelenített tájékoztatással, e-mail-ben a regisztrációt végző képviselő, ill. az űrlapon megadott képviselők e-mail címeire, valamint – amennyiben rendelkeznek tárhellyel – az érintettek személyes tárhelyére küldött hiteles PDF-visszaigazolással. A Cégkapumegbízott csak a véglegesített Cégkapu létrejöttéről kap értesítést az ügyintézői jóváhagyást követően.

**Figyelem!** A sikeresen beküldött űrlapot ügyintéző ellenőrzi és dolgozza fel manuálisan a Cégkapu ügyintézői oldali alkalmazásában. A Cégkapu létrehozása, törlése, ill. az adatmódosítás kizárólag ügyintézői jóváhagyást követően történik meg.

## 1. Cégjegyzékben nem szereplő egyéb szervezet regisztrációja

Bejelentkezést követően a regisztrációs felület alapképernyőjén fogadja el az *Általános Szerződési Feltételeket*, majd kattintson az *Egyéb gazdálkodó szervezet* gombra.

|        | Cégkapu-regisztráció                                                                                                    |
|--------|----------------------------------------------------------------------------------------------------|
| ,<br>r | z Általános szerződési feltételek elfogadását követően az alábbi cégforma szerinti vállalkozás cégkapu-regisztrációját vagy meglévő cégkapu-regisztráció<br>negszüntetését kívánom elvégezni:<br>• cégjegyzékben szereplő gazdálkodó szervezet: akkor választandó, ha a vállalkozása szerepel a Cégjegyzékben<br>• egyéb gazdálkodó szervezet: minden más cégforma esetén |
| E      | Z Elfogadom az Áttalános szerződési feltételekben foglaltakat.         CÉGJEGYZÉKBEN SZEREPLŐ GAZDÁLKODÓ SZERVEZET         EGYÉB GAZDÁLKODÓ SZERVEZET                                                                                                    |

## 1.1. Űrlap kitöltése és benyújtása

Válassza a Cégkapu létrehozása opciót.

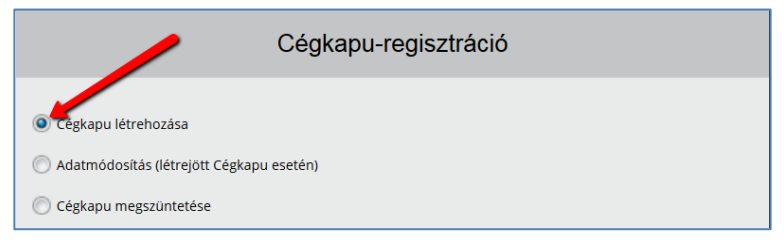

### I. Regisztrációt végző személy természetes azonosító adatai

Az űrlap I. pontjához tartozó mezőkben automatikusan megjelennek a regisztrációt kezdeményező személy természetes azonosító adatai.

Automatikusan kitöltődik az ügyfélkapus tárhelyhez tartozó e-mail cím, amely tetszőlegesen módosítható, de kitöltése kötelező, ugyanis a program a regisztrációt követően erre a címre küld értesítést.

| I. Regisztrációt végző személy természetes azonosító<br>adatai |             |         |  |
|----------------------------------------------------------------|-------------|---------|--|
| 1. Viselt neve                                                 | TÓTH-MAREK  | DÁNIEL  |  |
| 2. Születési neve                                              | TÓTH-MAREK  | DÁNIEL  |  |
| 3. Születési hely                                              | PÁPA        |         |  |
| 4. Születési idő                                               | 2003.01.02. |         |  |
| 5. Anyja neve                                                  | KOVÁCS      | KATALIN |  |
| 6. E-mail cím *                                                | tmd@mail.hu |         |  |
| 7. E-mail cím újra *                                           | tmd@mail.hu |         |  |

#### II. Gazdálkodó szervezet adatai

A II. pontban a szervezet adatait kell megadni, ill. kiválasztani a listából:

- Szervezeti forma\*: megadásához kattintson a mező végén a lenyíló értéklistára és válassza ki a megfelelő adatot;
- Gazdálkodó szervezet rövid neve: csak abban az esetben kell kitölteni, ha a szervezetnek van rövid neve;
- Gazdálkodó szervezet hosszú neve: a szervezet hivatalos neve, karakterpontosan szükséges megadni a hivatalos iratokkal megegyezően (a cég típusát is ki kell írni, pl: Betéti Társaság);
- Székhelye: a gazdálkodó szervezet székhelye
- Adószáma\*: adja meg a szervezet teljes adószámát;
- Képviselet típusa\*: megadásához kattintson a mező végén a lenyíló értéklistára és válassza ki a megfelelő adatot.

A \*-gal jelölt mezők kitöltése kötelező!

**Figyelem!** A jelöléstől függetlenül a székhely megadása is kötelező, kivéve abban az esetben, ha a gazdálkodó szervezet valamely oknál fogva még nem rendelkezik székhellyel.

| II. Gazdálkodó szervezet adatai       |                            |   |
|---------------------------------------|----------------------------|---|
| 1. Szervezeti forma <sup>*</sup>      | egyéb gazdálkodó szervezet | W |
| 2. Gazdálkodó szervezet rövid neve    | TMD BT                     |   |
| 3. Gazdálkodó szervezet hosszú neve * | Tóth-Marek Betéti Társaság |   |
| 4. Székhelye                          | Pécs                       |   |
| 5. Adószáma *                         | 22112211-2-12              |   |
| 6. Képviselet típusa *                | önálló                     | v |

# III/1. A képviseletre jogosult személy természetes azonosító és kapcsolattartási adatai

Abban az esetben, ha a szervezet képviselője végzi a regisztrációt, a III/1. pontban jelölje be az Azonos az I. helyen szereplő regisztrációt végző személlyel jelölőnégyzetet.

Ebben az esetben a program automatikusan kitölti a mezőket, az e-mail cím tetszőlegesen módosítható.

| III/1. A képviselet személy természetes azonosító és kapcsolattartási adatai |                                |         |  |  |
|------------------------------------------------------------------------------|--------------------------------|---------|--|--|
| Azonos az I. helyen szereplő regisztrációt végző személlyel                  |                                |         |  |  |
| 🔘 Más személy, aki szerepel a magyar személy-nyilvántartásban                |                                |         |  |  |
| 🔘 Olyan külföldi személy, aki nem szerepel a magyar személy-nyilvántartásban |                                |         |  |  |
| 1. Viselt neve * TÓTH-MAREK DÁNIEL                                           |                                |         |  |  |
| 2. Születési neve *                                                          | TÓTH-MAREK                     | DÁNIEL  |  |  |
| 3. Születési hely <sup>*</sup>                                               | PÁPA                           |         |  |  |
| 4. Születési idő <sup>*</sup>                                                | 4. Születési idő * 2003.01.02. |         |  |  |
| 5. Anyja neve *                                                              | KOVÁCS                         | KATALIN |  |  |
| 6. E-mall cím * tmd@nisz.hu                                                  |                                |         |  |  |
| 7. E-mail cím újra <sup>*</sup>                                              | tmd@nisz.hu                    |         |  |  |

Amennyiben a képviselő természetes azonosító és kapcsolattartási adatai nem azonosak a regisztrációt végző személy adataival, és az illető szerepel a magyar személynyilvántartásban, jelölje be a *Más személy, aki szerepel a magyar személynyilvántartásban* jelölőnégyzetet, és töltse ki az alábbi adatmezőket.

- Viselt neve;
- Születési neve: Amennyiben a viselt név megegyezik a születési névvel kattintson a *Másolás a születési névhez* gombra, így a viselt nevet a program bemásolja a születési névhez tartozó mezőbe;
- Születési hely;
- Születési idő;
- Anyja neve;
- E-mail cím;
- E-mail cím újra.

| <ul> <li>III/1. A képviseletre jogosult személy természetes azonosító és kapcsolattartási adatai</li> <li>Azoros az I. helyen szereplő regisztrációt végző személlyel</li> <li>Más személy, aki szerepel a magyar személy-nyilvántartásban</li> <li>Olyan külföldi személy, aki nem szerepel a magyar személy-nyilvántartásban</li> </ul> |                   |           |
|----------------------------------------------------------------------------------------------------|-------------------|-----------|
| 1. Viselt neve *                                                                                                    | Kilbalik          | Christina |
| Másolás a születési névhez                                                                                                    |                   |           |
| 2. Születési neve <sup>*</sup>                                                                                                    | Kilbalik          | Christina |
| 3. Születési hely <sup>*</sup>                                                                                                    | Tirana            |           |
| 4. Születési idő *                                                                                                    | 2004.02.25.       |           |
| 5. Anyja neve *                                                                                                    | Lublek            | Maria     |
| 6. E-mail cím *                                                                                                    | kilbalikc@mail.hu |           |
| 7. E-mail cím újra *                                                                                                    | kilbalikc@mail.hu |           |

Amennyiben a képviseletre jogosult személy külföldi és nem szerepel a nyilvántartásban, válassza az *Olyan külföldi személy, aki nem szerepel a magyar személy-nyilvántartásban* opciót. Ebben az esetben nincs szükség a természetes személyazonosító adatok űrlapon történő megadására, azonban mindenképpen csatolni szükséges az ezen adatokat tartalmazó személyazonosság igazolására alkalmas okmányról (pl. útlevél, személyazonosító) készített, beszkennelt dokumentumot a VI. blokk *3. Egyéb dokumentum(ok)* mezőjéhez.

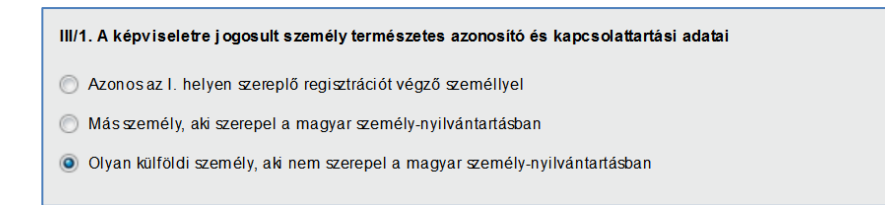

**Figyelem!** Amennyiben a Cégnyilvántartásban szereplő cég űrlapos regisztrációjáról van szó, az adóazonosító jel ellenőrzéséhez is hozzá kell járulni (kivéve a magyar személy-nyilvántartásban nem szereplő külföldi képviselő esetén).

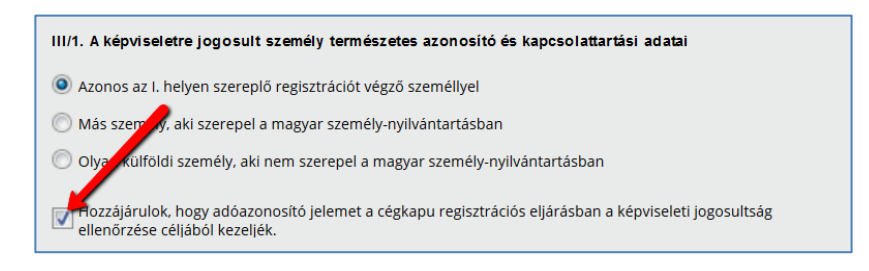

# III/2. A képviseletre jogosult személy természetes azonosító és kapcsolattartási adatai

A III/2. pont kizárólag **együttes képviselet** kiválasztása esetén jelenik meg, ahol a második képviselő természetes azonosító adatait és kapcsolattartási e-mail címét kell megadni abban az esetben, ha **a regisztráló a másik képviselő helyett is regisztrál. Figyelem!** Abban az esetben, ha a regisztrációt végző csak a saját, ill. csak az egyik képviselő nevében regisztrál, akkor ezt a pontot nem szabad kitölteni.

| III/2. A képviseletre jogosult személy természetes azonosító és kapcsolattartási adatai |                                 |           |
|-----------------------------------------------------------------------------------------|---------------------------------|-----------|
| (Együttes képviselet esetén a gazdálkodó szervezet második képviselőjének adatai.)      |                                 |           |
| Olyan külföldi személy, aki nem szerepel a                                              | magyar személy-nyilvántartásban |           |
| 1. Viselt neve                                                                          | Kilbalik                        | Christina |
| Másolás a születési névhez                                                              |                                 |           |
| 2. Születési neve                                                                       | Kilbalik                        | Christina |
| 3. Születési hely                                                                       | Tirana                          |           |
| 4. Születési idő                                                                        | 2004.02.25.                     |           |
| 5. Anyja neve                                                                           | Lublek                          | Maria     |
| 6. E-mail cím                                                                           | kilbalikc@mail.hu               |           |
| 7. E-mail cím újra                                                                      | kilbalikc@mail.hu               |           |

Amennyiben a másik képviseletre jogosult személy külföldi és nem szerepel a nyilvántartásban, válassza az *Olyan külföldi személy, aki nem szerepel a magyar személy-nyilvántartásban* opciót. Ebben az esetben nincs szükség a természetes személyazonosító adatok űrlapon történő megadására, azonban mindenképpen csatolni szükséges az ezen adatokat tartalmazó okmányokról (útlevél, személyazonosító) készített, beszkennelt dokumentumot a VI. blokk *3. Egyéb dokumentum(ok)* mezőjéhez.

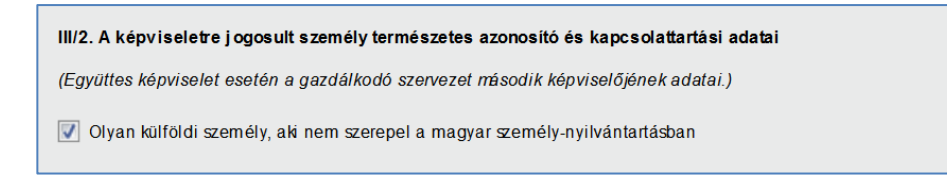

**Figyelem!** Amennyiben a Cégnyilvántartásban szereplő cég űrlapos regisztrációjáról van szó, az adóazonosító jel ellenőrzéséhez is hozzá kell járulni (kivéve a magyar személy-nyilvántartásban nem szereplő külföldi képviselő esetén).

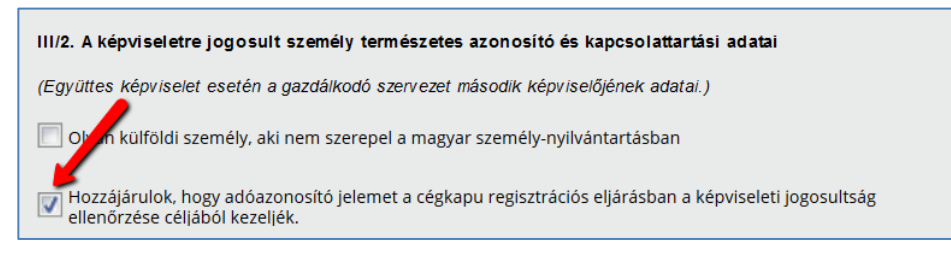

#### IV. Cégkapumegbízott természetes azonosító adatai

A cégkapumegbízottnak mindenképpen rendelkeznie kell személyes tárhellyel, ugyanis az szükséges a Cégkapuba történő belépéshez. Ha az űrlapon megadott személynek még nincs tárhelye, a program az űrlap benyújtásakor figyelmeztető üzenetet küld, ez azonban nem akadálya a Cégkapu létrehozásának. Ilyen esetben a kijelölt cégkapumegbízottnak minél előbb el kell végeznie a regisztrációt bármelyik regisztrációs szervnél (pl. kormányablak, okmányiroda, külképviselet stb.)

| FIGYELMEZTETÉS                                                                                                    | ×                                       |
|----------------------------------------------------------------------------------------------------|-----------------------------------------|
| Figyelem! A megadott Cégkapumegbízottnak nincs személyes tárt<br>szükséges a Cégkapuba belépéshez. A regisztrációról bővebben itl | helye. A tárhely megléte<br>t olvashat. |
|                                                                                                    | MÉGSE TOVÁBB                            |

- Amennyiben a Cégkapu megbízott természetes azonosító adatai azonosak az I. helyen szereplő személy adataival, kattintson az *Azonos az I. helyen szereplő regisztrációt végző személlyel* gombra. Ebben az esetben az adatmezők a regisztrációt végző személy adataival kerülnek feltöltésre.
- Amennyiben a cégkapumegbízott természetes azonosító adatai azonosak az III/1. helyen megadott cégképviselő adataival kattintson az Azonos a III/1. helyen megadott cégképviselő személyével gombra. Ebben az esetben az adatmezők a cégképviselő személy adataival kerülnek feltöltésre.
- Amennyiben egyéb személy azonosító adatait kívánja megadni kattintson az *Egyéb* gombra és töltse ki az adatmezőket. Nagyon fontos, hogy a mezők pontosan kerüljenek kitöltésre, mert a rendszer az adatokat ellenőrzi az elsődleges nyilvántartásokban, és tévesen megadott adatok esetén az űrlap beküldésekor hibát fog jelezni.

| IV. Cégkapumegbizott természet                                      | es azonosító adatai                                                                    |                                                  |
|---------------------------------------------------------------------|----------------------------------------------------------------------------------------|--------------------------------------------------|
| Figyelem! A megadott Cégkapumeg<br>szükséges a Cégkapuba történő be | gbízott személyes tárhellyel kell, hogy<br>lépéshez. <u>A regisztrációról bővebben</u> | rendelkezzen. A târhely megléte<br>itt olvashat. |
| Azonos az I. helyen szereplő re                                     | gisztrációt végző személlyel                                                           |                                                  |
| Azonos a III/1. helyen megadot                                      | t képviseletre jogosult személlyel                                                     |                                                  |
| 🔘 Egyéb                                                             |                                                                                        |                                                  |
| 1. Viselt neve *                                                    | TÓTH-MAREK                                                                             | DÁNIEL                                           |
| 2. Születési neve *                                                 | TÓTH-MAREK                                                                             | DÁNIEL                                           |
| 3. Születési hely *                                                 | PÁPA                                                                                   |                                                  |
| 4. Születési idő *                                                  | 2003.01.02.                                                                            |                                                  |
| 5. Anyja neve *                                                     | KOVÁCS                                                                                 | KATALIN                                          |
| 6. E-mail cím *                                                     | tmd@mail.hu                                                                            |                                                  |
| 7. E-mail cim újra *                                                | tmd@mail.hu                                                                            |                                                  |

**Figyelem!** Együttes cégképviselet kiválasztása esetén az *Azonos a III/2. helyen megadott cégképviselő személyével* opció is megjelenik az űrlapon. Ebben az esetben a második cégképviseletre jogosult természetes személy adataival kerülnek feltöltésre az ehhez a ponthoz tartozó adatmezők.

| IV. Cégkapumegbízott természetes azonosító adatai                                                                                                    |
|----------------------------------------------------------------------------------------------------|
| Figyelem! A megadott Cégkapumegbízott személyes tárhellyel kell, hogy rendelkezzen. A tárhely megléte<br>szükséges a Cégkapuba történő belépéshez. <u>A regisztrációról bővebben itt olvashat.</u> |
| Azonos az I. helyen szereplő regisztrációt végző személlyel                                                                                                    |
| Azonos a III/1. helyen megadott képviseletre jogosult személlyel                                                                                                    |
| <ul> <li>Azonos a III/2. helyen megadott képviseletre jogosult személlyel</li> </ul>                                                                                                    |
| 🔘 Egyéb                                                                                                    |

Amennyiben a III/1. és / vagy a III/2. blokkban az Olyan külföldi személy, aki nem szerepel a magyar személy-nyilvántartásban opciót választotta, abban az esetben az Azonos a III/1. helyen megadott cégképviselő személyével, valamint az Azonos a III/2. helyen megadott cégképviselő személyével opciók nem választhatók, így nem is jelennek meg az űrlapon.

| IV. Cégkapumegbizott természetes azonosító adatai           |
|-------------------------------------------------------------|
| Azonos az I. helyen szereplő regisztrációt végző személlyel |
| 🔘 Egyéb                                                     |

#### V. RNY (Rendelkezési Nyilvántartás) nyilatkozattétel

A Cégkapu tárhely cím a Cégkapu regisztráció során képződik, és nyilvántartása a gazdálkodó szervezetek esetében a Rendelkezési Nyilvántartásban kötelező, mivel ez a gazdálkodó szervezet hivatalos elektronikus elérhetősége, melyet a csatlakozott szervezetek a gazdálkodó szervekkel folytatott elektronikus üzenetváltás során a Rendelkezési Nyilvántartástól megkérnek, ezért alapértelmezett állapotban az *Engedélyezem a leendő cégkapucím RNY (Rendelkezési Nyilvántartás) rendszerbe történő bejelentését* jelölőnégyzet ki van pipálva.

Amennyiben nem engedélyezi a cégkapucím RNY-rendszerbe történő bejelentését, vegye ki a pipát a jelölőnégyzetből. Ebben az esetben azonban a Cégkapu címet be kell jelentenie szervezete közhiteles nyilvántartásába, vagy a Rendelkezési Nyilvántartásba. (A Rendelkezési Nyilvántartásba a Cégkapu cím 2017 novemberétől jelenthető be.)

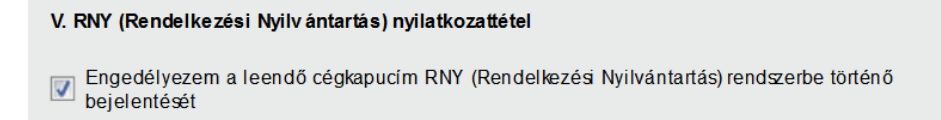

### VI. Csatolandó dokumentumok

Az űrlaphoz kötelező jelleggel csatolni kell minden olyan hiteles dokumentumot, amely a cégkapu-regisztrációval érintett gazdálkodó szervezet képviseleti jogosultságainak ellenőrzéséhez szükséges, illetve a regisztráló szervezet létesítését igazoló dokumentumokat. Ezek az alábbiak lehetnek:

- a szervezet hatósági nyilvántartásban való szereplését igazoló okirat(ok),
- képviseletet igazoló okirat(ok) szükség szerint,
- egyéb dokumentum(ok).

A feltölthető dokumentumok típusa: pdf, jpg, png, asic, asice, es3, et3, dosszie.

A feltölthető dokumentumok maximális mérete összesen 50 MB.

Dokumentum csatolására a VI. pontban az adott sor végén található *kattintva van lehetőség.* 

**Figyelem!** A program nem végez dokumentum-hitelesítést, és nem vizsgálja a csatolt dokumentumok hitelességét, ezekről a felhasználónak kell gondoskodnia.

A csatolmányok hitelességéről nyilatkozni kell az űrlap alján található, a Büntetőjogi felelősségem tudatában nyilatkozom, hogy a csatolmányok megfelelnek a valóságnak/hitelesek jelölőnégyzet kipipálásával.

| VI. Csatolandó dokumentumok                                                     |                                          |   |
|---------------------------------------------------------------------------------|------------------------------------------|---|
| 1. A szervezet hatósági nyilvántartásban való<br>szereplését igazoló okirat(ok) | Okirat.pdf                               | Ø |
| 2. Képviseletet igazoló okirat(ok) (szükség<br>szerint)                         | Okirat IIpdf                             | Ø |
| 3. Egyéb dokumentum(ok)                                                         | Egyéb.pdf                                | Ø |
| Büntetőjogi felelősségem tudatában nyilat<br>valóságnak/hitelesek.              | kozom, hogy a csatolmányok megfelelnek a |   |

😴 Ellenőrzések futtatása

Az űrlap felső sorában található funkció segítségével ellenőrizheti a helyes kitöltést. A program hibalistában jeleníti meg az ellenőrzés eredményét.

| HIBALISTA MEGTEKINTÉSE                                                                                       | ×                                                                                 |
|----------------------------------------------------------------------------------------------------|-----------------------------------------------------------------------------------|
| Kérdőív ellenőrzés hibái: 4 db                                                                               |                                                                                   |
| 1. O A gazdálkodó szervezet hosszi                                                                           | neve megadása kötelező.                                                           |
| Ugrás a hibához                                                                                              |                                                                                   |
| 2. A cégkapumegbízott e-mail cín                                                                             | ne kitöltése kötelező!                                                            |
| Ugrás a hibához                                                                                              |                                                                                   |
| 3. A cégkapumegbízott e-mail cín                                                                             | ne újra kitöltése kötelező!                                                       |
| Ugrás a hibához                                                                                              |                                                                                   |
| <ol> <li>Obkumentum csatolása esetér<br/>nyilatkozom, hogy a csatolmányo<br/>bejelölése kötelező.</li> </ol> | a a "Büntetőjogi felelősségem tudatában<br>k megfelelnek a valóságnak/hitelesek." |
| Ugrás a hibához                                                                                              |                                                                                   |
| Ellenőrzések újrafut                                                                                         | tatása Mentés PDF-be BEZÁR                                                        |

Az *Ugrás a hibához* gombra kattintva a rendszer a hibás mezőhöz navigálja a felhasználót, majd - több hiba esetén – a Következő hiba gombra kattintva a soron következő hibásan kitöltött mezőre irányít.

| 3. Gazdálkodó szervezet hosszú neve <sup>*</sup> | Tóth-Marek Betéti Társaság |              |   |
|--------------------------------------------------|----------------------------|--------------|---|
|                                                  |                            |              |   |
| 4. Székhelye                                     | Pécs                       | ок           |   |
| 5. Adószáma *                                    | 22112211-2-12              | Következő ha |   |
| 6. Képviselet típusa *                           | együttes                   | •            | , |

A *Mentés PDF-be* gombra kattintva PDF-formátumban is megtekinthető a hibalista, amely lementhető a számítógépére.

| DRM                      |                                                                                                    | cegkapu Urlap hibái |
|--------------------------|----------------------------------------------------------------------------------------------------|---------------------|
| egkapu                   |                                                                                                    |                     |
| átum 2018.09.            | 14 15:17                                                                                                    |                     |
|                          |                                                                                                    |                     |
| ceg_hosszun<br>ev.ell    | A gazdálkodó szervezet hosszú neve megadása<br>kötelező.                                                                                                    |                     |
| megbizott_e<br>mail1.Ell | A cégkapumegbízott e-mail címe kitöltése kötelező!                                                                                                    |                     |
| megbizott_e<br>mail2.Ell | A cégkapumegbízott e-mail címe újra kitöltése<br>kötelező!                                                                                                    |                     |
| buntetojog.el<br>I       | Dokumentum csatolása esetén a "Büntetőjogi<br>felelősségem tudatában nyilatkozom, hogy a<br>csatolmányok megfelelnek a valóságnak/hitelesek."<br>bejelőlése kötelező. |                     |

A javítandó hibák száma a felső menüsorban is megjelenik: A menüpontra kattintva ismét megjelenik a hibalista. Az *Ellenőrzések újrafuttatása* gombra kattintva lehetőség van az ismételt ellenőrzésre.

Az űrlap bal felső sarkában található *Mégsem* menüpontra kattintva a program visszatér a cégkapu-regisztráció alapképernyőjére.

Az űrlap benyújtásához válassza a Az űrlap beküldése menüpontot. A program jelzi a képernyőn a feldolgozási folyamatot.

| ELDOLGOZÁS FOLYAMATBAN                                                                                                    |
|----------------------------------------------------------------------------------------------------|
| Beadvány beküldése folyamatban, ami akár percekig is eltarthat. Kérjük, ezalatt ne<br>zárja be a böngészőt, ne töltse újra az oldalt, várja meg, amíg a beküldés véget ér. |

Fontos! Feltétlenül várja meg a feldolgozás eredményét.

A sikeres benyújtásról szóló tájékoztató megjelenik a képernyőn. Az igazolás megnyitásához, ill. mentéséhez kattintson a *Visszaigazolás letöltése* gombra.

| Regisztrációs igényét s<br>rendelkezik ügyfélkap | sikeresen fogadtuk. A cégkapu-regisztr<br>uval). Regisztráció azonosítója: CEGKA                                                                                                    | ráció elvégzéséről hamarosan visszaigazolást küldünk e-mail címére és az ügyfélkap<br>APU-22112211-20180914-000006                                                                                                    | pujára (amennyiben |
|--------------------------------------------------|----------------------------------------------------------------------------------------------------|----------------------------------------------------------------------------------------------------|--------------------|
| JELENLEG KÉPVISELT                               | GAZDÁLKODÓ SZERVEZET: Tóth-Mar                                                                                                    | rek Betéti Társaság                                                                                                    |                    |
|                                                  |                                                                                                    |                                                                                                    | VISSZAIGAZOLÁS LET |
|                                                  |                                                                                                    |                                                                                                    | VISSZA A NYITO     |
| ſ                                                |                                                                                                    | NISZ Nemzeti infokommunikációs Szolgáltató Zrt.<br>H-1081 Budapett. Czokonai utca 3.                                                                                                    |                    |
|                                                  | NISZ                                                                                                    | Azonositô: CEGKAPU-22112211-20180914-000006                                                                                                    |                    |
|                                                  | Visszaig                                                                                                    | azolás cégkapu-regisztráció befogadásáról                                                                                                    |                    |
|                                                  | Tisztelt Cimzett!                                                                                                    |                                                                                                    |                    |
|                                                  |                                                                                                    |                                                                                                    |                    |
|                                                  | Täjékoztatjuk, hogy az elel<br>rendelet 89-91. 5-a sze<br>befogadásra került, jeler                                                                                                    | ktronikus ügyintézés rézletzzbályairól száló 451/2016. (XII. 13.) Korm.<br>erinti cégkapyregiszttsói létrehozásár irányuló kezdeményezése<br>nleg ügyintéző átali ellenőszés alatt áll.<br>CEGKAPU-REGISZTRÁCIÓ ADATAI                                                                                                    |                    |
|                                                  | Tājēkoztatjuk, hogy az elel<br>rendelet 89-91. 5-a sze<br>befogadāsra kerūlt, jelei<br>Cēgkapu cime                                                                                                    | ktronikus ügyintežes rešuletzabályairól azió 451/2016. (XII. 13.) Korm.<br>eniti edglapyintező altali ellenőizés alatt all.<br>CÉGKAPU-REGISZTRÁCIÓ ADATAI<br>22112211€cegkapu                                                                                                    |                    |
|                                                  | Tajekoztatýck, hogy sz elel<br>rendelet 83-91. 5-a cze<br>befogadásra került, jele<br>Cégkapu címe<br>Cégkapu neve<br>Cégkapu neve<br>Cégkapu neve                                                                                                    | ktronikus ügyintétés részletzsbályairól szóló 451/2016. (XII. 13.) Korm.<br>ennis cejkapu-regisztráció létrehozására irányuló kezdeményezése<br>nieg ügyintéső alabil ellenőnzés alatt all.<br>CEGKAPU-REGISZTRÁCIÓ ADATAI<br>22112211#cegkapu<br>TMD BT<br>e az RNY (Rendelkezési IGEN                                                                                                    |                    |
|                                                  | Tajékoztatýuk, hogy sz elel<br>rendelet 83-91. 5-a sze<br>befogadásra került, jeles<br>Cégkapu neve<br>Cégkapu neve<br>Cégkapu neve<br>Cégkapun bejelenthető-<br>Nyilvántartás) rendszerbe                                                                                                    | ktronikus ügyintézés rézeletzzebélyairól szóló 451/2016. (XII. 13.) Korm.<br>entit cégkapus regiszttsáci letterhozásár innyuló kezdeményezése<br>nleg ügyintéző ákali ellenőrzés alatt áll.<br>CEGKAPU-REGISZTRÁCIÓ ADATAI<br>22112211#cegkapu<br>TMD BT<br>e az RNY (Rendelkezési IGEN<br>KIJELŐLT CÉGKAPUMEGBÍZOTT                                                                                                    |                    |
|                                                  | Tajékoztatýuk, hogy sz elel<br>rendelet 83-91. 5-a sze<br>befogadásra került, jele<br>Cégkapu neve<br>Cégkapu neve<br>Cégkapu neve<br>Cégkapun bejelenthető-<br>Nyilvántartás) rendszerbe<br>Viselt neve                                                                                                    | ktronikus ügyintézés rézeletzzebélyairól szóló 451/2016. (XII. 13.) Korm.<br>entit cégkapuregiszttsói létrehozásári irányuló kezdeményezése<br>nleg ügyintéző ákali ellenőrzés alatt áll.<br>CEGKAPU-REGISZTRÁCIÓ ADATAI<br>22112211#cegkapu<br>TNO BT<br>e az RNY (Rendelkezési IGEN<br>KIJELÖLT CEGKAPUMEGBIZOTT<br>TOTH-MAREK DANIEL                                                                                                    |                    |
|                                                  | Tajékoztatýuk, hogy sz elel<br>rendelet 83-91. 5-a sze<br>befogadásra kenült, jele<br>Cégkapu címe<br>Cégkapu neve<br>Cégkapu neve<br>Cégkapu neve<br>Cégkapu neve<br>Sagletet neve<br>Saületési neve                                                                                                    | ktronikus ügyintézés rézeletzzebályairól szóló 451/2016. (XII. 13.) Korm.<br>entit cégkapus regisattkói létrehozásár innyuló kezdeményezése<br>nleg ügyintéző ákali ellenőrzés alatt áll.<br>CÉGKAPU-REGISZTRÁCIÓ ADATAI<br>22112211#cegkapu<br>TMD BT<br>e az RNY (Rendelkezési IGEN<br>KIJELÖLT CÉGKAPUMEGBIZOTT<br>TOTH-MAREK DANIEL<br>TÓTH-MAREK DANIEL                                                                                                    |                    |
|                                                  | Tajékoztatýuk, hogy sz elel<br>rendelet 83-91. 5-6 sze<br>befogadásra került, jele<br>Céglaspu címe<br>Céglaspu címe<br>Céglaspucin bejelenthető-<br>Nyilvántartás) rendszerbe<br>Viselt neve<br>Születési neve<br>Születési neve<br>Születési helye                                                                                                    | ktronikus ügyintézés rézletzzebályairól szóló 451/2016. (XII. 13.) Korm.<br>enitis céskpuregiszttsói lésterhozásár innyuló kezdeményezése<br>nleg ügyintéző áhali ellenőszés alatt áll.<br>CEGKAPU-REGISZTRÁCIÓ ADATAI<br>22112211≢cegkspu<br>TMD BT<br>e az RNY (Rendelkezési IGEN<br>KIJELŐLT CÉGKAPUMEGBIZOTT<br>TOTH-MAREK DANIEL<br>TÓTH-MAREK DANIEL<br>PÁPA<br>2003.01.02                                                                                                    |                    |
|                                                  | Tajékoztatýuk, hogy sz elel<br>rendelet 83-91. 5-a sze<br>befogadásra került, jeles<br>Cégkapu neve<br>Cégkapu neve<br>Cégkapu neve<br>Cégkapu in bejelenthető-<br>Nyilvántartás) rendszerbe<br>Viselt neve<br>Ssületési neve<br>Ssületési helye<br>Ssületési helye<br>Ssületési helye                                                                                                    | ktronikus ügyintézés részletzszbályairól szóló 451/2016. (XII. 13.) Korm.         inti cégkapus         inti cégkapus         CEGKAPU-REGISZTRÁCIÓ ADATAI         22112211#cegkapu         TMO BT         e az RNY (Rendelkezési IGEN         KIJELÖLT CÉGKAPUMEGBÍZOTT         TOTH-MAREK DANIEL         TOTH-MAREK DANIEL         PÁPA         2003.01.02         KOVÁCS KATALIN                                                                                                    |                    |
|                                                  | Tajákoztatýuk, hogy sz elel<br>rendelet 83-91. 5-a sze<br>befogadásra került, jeles<br>Cégkapu neve<br>Cégkapu neve<br>Cégkapu in bejelenthető-<br>Nyilvántartás) rendszerbe<br>Viselt neve<br>Ssületési neve<br>Ssületési helye<br>Ssületési helye<br>Ssületési helye<br>Ssületési helye<br>Ssületési helye<br>Ssületési helye<br>Ssületési helye                                                                                                    | ktronikus ügyintežes rešuletzabályairól szóló 451/2016. (XII. 13.) Korm,<br>enite ciglapyos<br>nileg ügyintéző ákali ellenőrzés alatt all.<br>CEGKAPU-REGISZTRÁCIÓ ADATAI<br>22112211#cegkapu<br>TND BT<br>e az RNY (Rendelkezési IGEN<br>KIJELÖLT CÉGKAPUMEGBÍZOTT<br>TOTH-MAREK DANIEL<br>TÖTH-MAREK DANIEL<br>PÁPA<br>2003.01.02<br>KOVÁCS KATALIN<br>Tisztelettel:<br>NISZ Nernazeti Infokommunikásiós<br>Szolgáltató Zrt.                                                                                                    |                    |
|                                                  | Tojékoztatýuk, hogy sz elel<br>rendelet 83-91. 5-a sze<br>befogadásra került, jelez<br>Cegkapu neve<br>Cegkapu neve<br>Cegkapu neve<br>Szőletősi neve<br>Szőletősi neve<br>Szőletősi neve<br>Szőletősi neve<br>Szőletősi neve<br>Budapest, 2018.09.14.                                                                                                    | ktronikus ügyintežes reäletszabályairól szóló 451/2016. (XII. 13.) Korm,<br>enite iségkopyerepisisttköi létrehozásári iányuló kezdeményezése<br>inleg ügyintező áhali ellenőizés alatt áll.<br>CEGKAPU-REGISZTRÁCIÓ ADATAI<br>22112211#cegkapu<br>TMD BT<br>e az RNY (Rendelkezési IGEN<br>KIJELÖLT CEGKAPUMEGBIZOTT<br>TOTH-MAREK DANIEL<br>TÖTH-MAREK DANIEL<br>PÁPA<br>2003.01.02<br>KOVÁCS KATALIN<br>Tisztelettel:<br>NISZ Nemzeti infokommunikációs<br>Szolgáltató Zrt.                                                                                                    |                    |
|                                                  | Tajákoztatýuk, hogy sz elel<br>rendelet 83-91. 5-a sze<br>befogadásra került, jelez<br>Cségkapu neive<br>Cségkapu neive<br>Cségkapu neive<br>Szőletősi neve<br>Szőletősi neve<br>Szőletősi neve<br>Szőletősi helye<br>Szőletősi helye<br>Szőlet                                                                                                    | ktronikus ügyintežes reäletzabályairól azió 451/COLG. (XII. 13.) Korm,<br>niheg ügyintežes alati ellenőrzés alati all.<br>CEGKAPU-REGISZTRÁCIÓ ADATAI<br>22112211#cegkapu<br>TMD BT<br>e az RNY (Rendelkezési IGEN<br>KIJELÖLT CÉGKAPUMEGBIZOTT<br>TOTI-MAREK DANIEL<br>TÖTI-MAREK DANIEL<br>PAPA<br>2003.01.02<br>KOVÁCS KATALIN<br>MSZ Nemzeti infokommunikásiós<br>Szolgáltató Zrt.                                                                                                    |                    |
|                                                  | Tajékoztatjúk, hogy sz elel<br>rendelet 83-91. 5-6 sze<br>befogadiara került, jele<br><u>Géglaspu címe</u><br><u>Géglaspu címe</u><br><u>Géglaspu címe</u><br><u>Géglaspu címe</u><br><u>Géglaspu címe</u><br><u>Géglaspu címe</u><br><u>Géglaspu címe</u><br><u>Skületési neve</u><br><u>Skületési neve neve neve neve neve neve neve nev</u> | ktronikus ügyintezis rezletuzabalyairoil zaila 451,7016. (XII. 13.) Korm.<br>inti egiapyone regisattissi letvehozasari sinayula kezdeményezése<br>integi ügyintezis akali ellenőrzés elett all.<br><u>Z2112211 #cegkapu</u><br><u>TMD BT</u><br>e az RNY (Rendelkezési IGEN<br>KIJELÖLT CÉGKAPUMEGBIZOTT<br><u>TOTH-MAREK DANIEL</u><br><u>TOTH-MAREK DANIEL</u><br><u>TOTH-</u> |                    |

### 1.2. A szervezet szerepel a cégjegyzékben, de az együttes képviselettel rendelkező cégképviselő a cégképviselőtársa helyett is regisztrál

Az Általános Szerződési Feltételek elfogadás után válassza a Cégjegyzékben szereplő gazdálkodó szervezet gombra.

A megjelenő képernyőn pipálja ki az alábbi jelölőnégyzeteket, majd kattintson a *Tovább* gombra.

- A gazdálkodó szervezet törvényes képviseletére jogosult vagyok;
- Együttes cégképviselet esetén a képviseletre jogosult társam helyett is én regisztrálok.

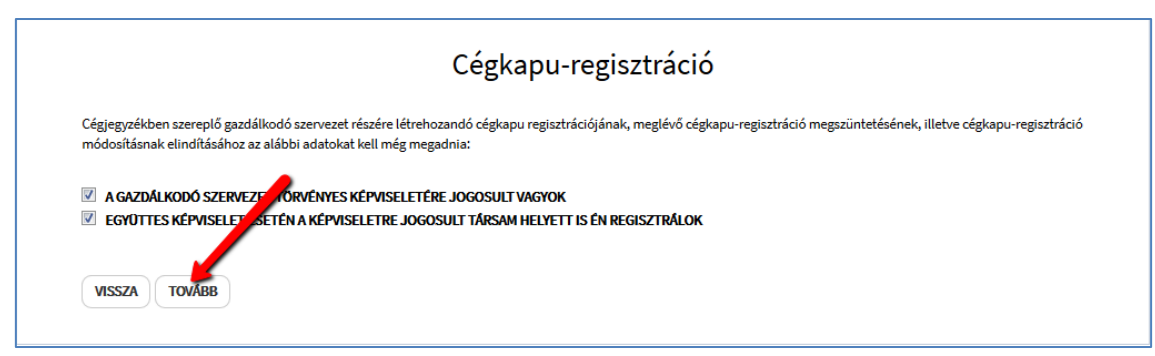

Az űrlapalkalmazás automatikusan betöltődik.

A regisztráció menete megegyezik az <u>1.1. pontban</u> leírtakkal, azzal a különbséggel, hogy az együttes képviselet miatt az űrlap III/2. pontjában meg kell adni a második cégképviselő adatait is.

**Figyelem!** Együttes képviselet esetén, ha a gazdálkodó szervezet képviselője kizárólag **a saját nevében nyújtja be a regisztrációt**, a III / 2. mezőhöz tartozó adatokat nem kell megadni. Amennyiben a benyújtott űrlap a vállalkozás első képviselője általi regisztráció, abban az esetben az ügyintézői jóváhagyást követően, felfüggesztett állapotú Cégkapu-regisztráció jön létre. Ha a szervezet másik képviselője által másodjára benyújtott űrlapon megadott cégkapumegbízott személye, valamint az RNY-bejelentésre vonatkozó nyilatkozat egyezik az első képviselő által benyújtott űrlap adataival, az ügyintézői jóváhagyást követően a Cégkapu-regisztráció véglegessé válik. Abban az esetben, ha a második cégképviselő másik személyt jelölt meg cégkapumegbízotként és / vagy az RNY-bejelentésre vonatkozóan másik nyilatkozatot tett, az aktuális regisztráció kerül a korábbi helyére, mint felfüggesztett regisztráció. Ez esetben az első regisztrációt végző képviselőnek vagy egy harmadik képviselőnek ismételten el kell végeznie a regisztrációt.

## 1.3. Meghatalmazott által végzett regisztráció

Amennyiben Ön nem képviselőként, hanem meghatalmazottként regisztrál és a gazdálkodó szervezet szerepel a Cégnyilvántartásban, az Általános Szerződési Feltételek elfogadását követően kattintson a *Cégjegyzékben szereplő gazdálkodó szervezet* gombra.

| Cágkapu-regisztráció                                                                                                    |
|----------------------------------------------------------------------------------------------------|
| Cegkapu-regisztracio                                                                                                    |
| Az Általános szerződési feltételek elfogadását követően az alábbi cégforma szerinti vállalkozás cégkapu-regisztrációját vagy meglévő cégkapu-regisztráció<br>megszüntetését kívánom elvégezni:<br>• cégjegyzékben szereplő gazdálkodó szervezet: akkor választandó, ha a vállalkozása szerepel a Cégjegyzékben<br>• egyéb gazdálkodó szervezet: minden más cégforma esetén<br><b>Ilfogadom az Általános szer ödési feltételekben foglaltakat.</b> |
| CÉGJEGYZÉKBEN SZEREPLŐ GAZDÁLKODÓ SZERVEZET EGYÉB GAZDÁLKODÓ SZERVEZET                                                                                                    |
|                                                                                                    |

Hagyja üresen a jelölőnégyzeteket és kattintson a *Tovább* gombra.

| Cégkapu-regisztráció                                                                                                    |
|----------------------------------------------------------------------------------------------------|
| Cégjegyzékben szereplő gazdálkodó szervezet részére létrehozandó cégkapu regisztrációjának, illetve meglévő cégkapu-regisztráció megszüntetésének elindításához az<br>alábbi adatokat kell még megadnia: |
| <ul> <li>A GAZDÁLKODÓ SZERVEZET TÖRVÉNYES KÉPVISELETÉRE JOGOSULT VAGYOK</li> <li>EGYÜTTES CÉGKÉPV SELET ESETÉN A CÉGKÉPVISELŐ-TÁRSAM HELYETT IS ÉN REGISZTRÁLOK</li> <li>VISSZA TOVABB</li> </ul>        |

Abban az esetben, ha a szervezet nem szerepel a Cégnyilvántartásban, válassza az *Egyéb gazdálkodó szervezet* gombot.

Az űrlapalkalmazás mindkét esetben automatikusan betöltődik. A regisztráció menete megegyezik az <u>1.1. pontban</u> leírtakkal. Természetesen ilyenkor a meghatalmazást is feltétlenül csatolni kell a VI. pontban.

# 2. Adatmódosítás

A **cégkapumegbízott**, ill. a **gazdálkodó szervezet hosszú nevének** módosítására kizárólag már létező Cégkapu esetén van lehetőség.

Az űrlapon jelölje be az *Adatmódosítás (létrejött Cégkapu esetén)* opciót. Az űrlap címe, ill. az I. blokk elnevezése automatikusan megváltozik.

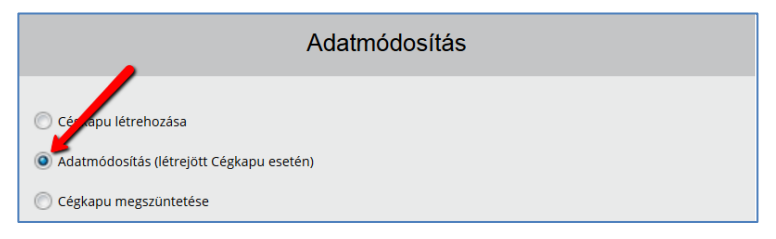

Töltse ki az űrlapadatokat az 1.1. pontban ismertetett módon.

Mindenképpen ki kell töltenie a teljes űrlapot függetlenül attól, hogy melyik adatot (esetleg mindkettőt) szeretné módosítani. A *II. Gazdálkodó szervezet adatai* és / vagy *IV. Cégkapumegbízott természetes azonosító adatai* blokkokhoz tartozó mezőkbe az új adatokat kell megadnia.

Amennyiben szükséges, csatolja a megfelelő dokumentumokat, majd nyújtsa be a kérelmet.

| Cégkapu-regisztráció                                                                                                    |                                               |
|----------------------------------------------------------------------------------------------------|-----------------------------------------------|
| Adatmódosításra vonatkozó igényét sikeresen fogadtuk. Az adatmódosítás elvégzéséről hamarosan visszaigazolást küldünk e-mailcímére és az ügyfélka<br>(amennyiben rendelkezik ügyfélkapuval). Regisztráció azonosítója: CEGKAPU-99999957-20180914-000008 | apujára                                       |
| JELENLEG KÉPVISELT GAZDÁLKODÓ SZERVEZET: Chicago Korlátolt Felelősségű Társaság                                                                                                    |                                               |
| VIS                                                                                                    | SZAIGAZOLÁS LETÖLTÉSE<br>VISSZA A NYITÓ LAPRA |

A program a regisztrációt végző, valamint a regisztrációban résztvevő képviselő – űrlapon megadott – e-mail címére elküldi a *Visszaigazolás cégkapu-regisztráció módosításának befogadásáról* tárgyú e-mailt, amelyhez csatolja a Kormányzati Hitelesítés Szolgáltató által hitelesített PDF-formátumú visszaigazolást is.

|                                                                                                    | H-1081 Budapest, Csokonal utca                                                                                                    |
|----------------------------------------------------------------------------------------------------|----------------------------------------------------------------------------------------------------|
| NISZ                                                                                                    | Azonositó: CEGKAPU-99999957-20180914-00000                                                                                           |
| Visszaigazolás cégkapu-reg<br>befogadi                                                                                                    | isztráció módosításának<br>ásáról                                                                                                    |
| Tisztelt Cimzett!                                                                                                    |                                                                                                    |
| Tājēkastatjuk, hogy sz elektronikus ügyintézés ré:<br>rendelet 89-91. §-a szerinti cégikapu-regisztrö<br>befogadásra került, jelenleg ügyintéző általi<br>CÉGKAPU-REGISZ                       | zletzzabályairól szóló 451/2016. (XII. 19.) Kom<br>ció módosítására irányuló kezdeményezés<br>ellenőrzés alatt áll.<br>TRÁCIÓ ADATAI |
| Cégkapu cime                                                                                                    | 99999957#cegkapu                                                                                                    |
| Cégkapu neve                                                                                                    | Chicago KFT                                                                                                    |
| KIJELÖLT CÉGKAI<br>Viselt neve                                                                                                    | PUMEGBIZOTT<br>TOTH-MAREK DANIEL                                                                                                    |
| Születési neve                                                                                                    | TÓTH-MAREK DÁNIEL                                                                                                    |
| Születési helye                                                                                                    | PÁPA                                                                                                    |
|                                                                                                    |                                                                                                    |
| Születési ideje                                                                                                    | 2003.01.02                                                                                                    |
| Születési ideje<br>Anyja neve                                                                                                    | 2003.01.02<br>KOVÁCS KATALIN                                                                                                    |
| Születési ideje<br>Anyja neve<br>Budapest, 2018.09.14.                                                                                                    | 2003.01.02<br>KOVÁCS KATALIN<br>Tisztelettel:<br>NISZ Nemzeti Infokommunikációs<br>Szolgáltető Zrt.                                  |
| Születési ideje<br>Anyja neve<br>Budapest, 2018.09.14.<br><b>Kapjak:</b><br>Regizztrációt végző                                                                                                | 2003.01.02<br>KOVÁCS KATALIN<br>Tisztelettel:<br>NISZ Nemzeti Infokommunikációs<br>Szolgáltető Zrt.                                  |
| Születési ideje<br>Anyja neve<br>Budapest, 2018.09.14.<br>Regisztrációt végző<br>Gazdalkodó szervezet regisztrációban részt vevő k<br>lelen igazolást a Kormányzati Hitelesítés Szolgáltató hi | 2003.01.02<br>KOVÁCS KATALIN<br>Tizztelettel:<br>NISZ Nemzeti Infokommunikációs<br>Szolgáltató Zrt.<br>épviselője                    |

A visszaigazolás – amennyiben rendelkeznek tárhellyel - az érintettek személyes tárhelyére szintén megküldésre kerül.

Ügyintézői **jóváhagyást** követőn a rendszer értesítést küld e-mailben, valamint a személyes tárhelyre (ha van):

- a regisztrációt végző személy,
- a regisztrációban részt vevő képviselő, ill.
- a cégkapumegbízott (e-mailben nem kap értesítést!)

részére.

Elutasítás esetén a cégkapumegbízott nem kap visszajelzést.

#### Figyelem!

- A Cégkapuhoz korábban megadott kapcsolattartási e-mail cím nem módosul automatikusan a cégkapumegbízott módosításával. Ezt az e-mail címet – szükség esetén – az új cégkapumegbízott módosíthatja a <u>Tárhely adminisztráció</u> felületen. A Cégkapuval kapcsolatos adminisztrációs beállításokról <u>itt</u> olvashat részletes tájékoztatást.
- A módosítás ügyintézői jóváhagyást követően történik meg.
- Az új cégkapumegbízott kizárólag a véglegesített cégkapu-regisztráció módosításról kap visszajelzést a tárhelyére (e-mailben nem!), amelyet az ügyintézői jóváhagyást követően küld ki a rendszer.

## 3. Cégkapu törlése az űrlapalkalmazáson keresztül

A törlés kezdeményezésének elindításához a Cégkapu-regisztráció alapképernyőjén kattintson a megfelelő gombra.

| Az Általános Szerződési Feltételek elfogadását követően az alábbi szervezeti forma szerint működő gazdálkodó szervezet cégkapu-regisztrációját vagy meglévő<br>cégkapu-regisztráció megszüntetését kivánom elvégezni:<br>• céglegyzékben szereplő gazdálkodó szervezet: akkor választandó, ha a gazdálkodó szervezete szerepel a Cégjegyzékben<br>• egyéb gazdálkodó szervezet: akkor választandó, ha gazdálkodó szervezete NEM szerepel a Cégjegyzékben<br><b>Z Elfogadom az Általános Szerződési Feltételekben foglaltakat.</b><br><b>CÉGJEGYZÉKBEN SZEREPLŐ GAZDÁLKODÓ SZERVEZET EGYÉB GAZDÁLKODÓ SZERVEZET</b> |             | Cégkapu-regisztráció                                                                                                    |
|----------------------------------------------------------------------------------------------------|-------------|----------------------------------------------------------------------------------------------------|
| Elfogadom az Általános Szerződési Feltételekben foglaltakat.           CÉGJEGYZÉKBEN SZEREPLŐ GAZDÁLKODÓ SZERVEZET                                                                                                    | Az /<br>cég | Általános Szerződési Feltételek elfogadását követően az alábbi szervezeti forma szerint működő gazdálkodó szervezet cégkapu-regisztrációját vagy meglévő<br>jkapu-regisztráció megszüntetését kivánom elvégezni:<br>• cégjegyzékben szereplő gazdálkodó szervezet: akkor választandó, ha a gazdálkodó szervezete szerepel a Cégjegyzékben<br>• egyéb gazdálkodó szervezet: akkor választandó, ha gazdálkodó szervezete NEM szerepel a Cégjegyzékben |
| CÉGJEGYZÉKBEN SZEREPLŐ GAZDÁLKODÓ SZERVEZET EGYÉB GAZDÁLKODÓ SZERVEZET                                                                                                    | V           | Elfogadom az Általános Szerződési Feltételekben foglaltakat.                                                                                                    |
|                                                                                                    |             | CÉGJEGYZÉKBEN SZEREPLŐ GAZDÁLKODÓ SZERVEZET EGYÉB GAZDÁLKODÓ SZERVEZET                                                                                                    |

- Az *Egyéb gazdálkodó szervezet* gombra kattintva az iFORM-űrlapalkalmazás automatikusan betöltődik.
- A Cégjegyzékben szereplő gazdálkodó szervezet gombra kattintva
  - amennyiben Ön nem cégképviselő, hanem meghatalmazott, a megjelenő oldalon hagyja üresen a jelölőnégyzeteket és kattintson a *Tovább* gombra;
  - o abban az esetben, ha Ön együttes képviseleti joggal rendelkező cégképviselő és a cégképviselőtársa nevében is eljár, akkor pipálja ki mindkét jelölőnégyzetet, majd kattintson a *Tovább* gombra.

| Cégkapu-regisztráció                                                                                                    |  |
|----------------------------------------------------------------------------------------------------|--|
| Cégjegyzékben szereplő gazdálkodó szervezet részére létrehozandó cégkapu regisztrációjának, illetve meglévő cégkapu-regisztráció megszüntetésének elindításához az<br>alábbi adatokat kell még megadnia: |  |
| A GAZDÁLKODÓ SZERY JET TÖRVÉNYES KÉPVISELETÉRE JOGOSULT VAGYOK                                                                                                    |  |
| EGYÜTTES CÉGKÉPY ELET ESETÉN A CÉGKÉPVISELŐ-TÁRSAM HELYETT IS ÉN REGISZTRÁLOK                                                                                                    |  |
| VISSZA TOVÁBB                                                                                                    |  |

Az űrlapalkalmazás automatikusan betöltődik. A törlés kezdeményezéséhez válassza a *Cégkapu megszüntetése* opciót. Az űrlap címe, ill. az I. blokk elnevezése automatikusan megváltozik.

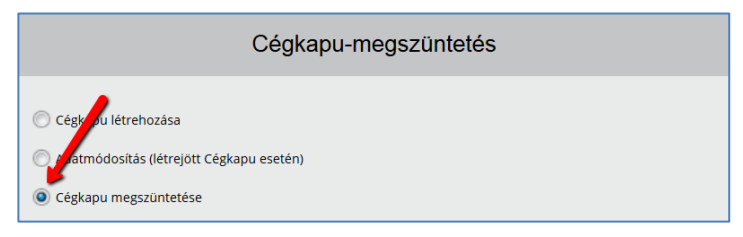

Töltse ki az űrlapot az <u>1.1 pontban</u> leírtak szerint, az alábbi különbséggel:

- az I. pontban a *Megszüntetést végző személy természetes azonosító adatai* szerepelnek,
- a regisztrációs űrlapon lévő IV. (cégkapumegbízott adatai) és V. (RNYnyilatkozattétel) pontok a megszüntetésre vonatkozó űrlapon értelemszerűen nem szerepelnek.

Az űrlap benyújtásához kattintson a *Beküldés* gombra. A sikeres benyújtás eredménye megjelenik a képernyőn. A megszüntetési kérelem beadását igazoló hitelesített PDF-dokumentum letöltéséhez kattintson a *Visszaigazolás letöltése* gombra.

| Cégkapu-regisztráció                                                                                                    |                                                  |
|----------------------------------------------------------------------------------------------------|--------------------------------------------------|
| Cégkapu-regisztráció megszüntetésére vonatkozó kérelmét sikeresen fogadtuk. A cégkapu-regisztráció megszüntetésének elvégzéséről hamaros<br>küldünk e-mail címére és az ügyfélkapujára (amennyiben rendelkezik ügyfélkapuval). Cégkapu-regisztráció megszüntetésének azonosítója: CEGF<br>99999957-20170831-000004 | an visszaigazolást<br>(APU-                      |
| JELENLEG KÉPVISELT GAZDÁLKODÓ SZERVEZET: Teszt Chicago Korlátolt Felelősségű Társaság                                                                                                    |                                                  |
|                                                                                                    | VISSZAIGAZOLÁS LETÖLTÉSE<br>VISSZA A NYITÓ LAPRA |

A program a regisztrációt végző, valamint a regisztrációban résztvevő képviselő – űrlapon megadott – e-mail címére elküldi a *Visszaigazolás cégkapu-regisztráció megszüntetésének befogadásáról* tárgyú e-mailt, amelyhez csatolja a Kormányzati Hitelesítés Szolgáltató által hitelesített PDF-formátumú visszaigazolást is.

|                                                                                                    | NISZ Nemzeti Infokommunikációs Szolgáltató Zr<br>H-1081 Budapest, Csokonal utca 3                                                                                       |
|----------------------------------------------------------------------------------------------------|----------------------------------------------------------------------------------------------------|
| NISZ                                                                                                    | Azonositó: CEGKAPU-99999957-20170831-00000                                                                                                    |
| Visszaigazolás cégkapu<br>bef                                                                                                    | regisztráció megszüntetésének<br>ogadásáról                                                                                                    |
| Tisztelt Cimzett!                                                                                                    |                                                                                                    |
| Tájékoztatjuk, hogy az elektronikus ügyinté<br>rendelet 85-51. 5-a szerinti cégkapu-regi<br>befogadázra került, jelenleg ügyintéző ál<br>MEGSZÜNTETENDŐ C                                                                                                   | zés részletszabályairól szóló 451/2016. (XII. 19.) Kom<br>sztráció megszűntetésére irányuló kezdeményezés<br>tali ellenőrzés alatt áll.<br>ÉGKAPU-REGISZTRÁCIÓ ADATAI   |
|                                                                                                    | 000000574                                                                                                    |
| Cegkapu cime                                                                                                    | Terrat Chicago Kodistolt Falalorragii Timaria                                                                                                    |
| Cegkapuring beielentheto volt-e c= PNV                                                                                                    | IAEN                                                                                                    |
| KIJELÖLT C                                                                                                    | EGKAPUMEGBIZOTT                                                                                                    |
| KIJELÕLT C<br>Viselt neve<br>Születési neve                                                                                                    | EGKAPUMEGBIZOTT<br>TOTH-MAREK DANIEL<br>TOTH-MAREK DANIEL                                                                                                    |
| KIJELÕLT C<br>KIJELÕLT C<br>Születési neve<br>Születési helye                                                                                                    | EGKAPUMEGBIZOTT<br>TOTH-MAREK DANIEL<br>TOTH-MAREK DANIEL<br>PAPA                                                                                                    |
| Kijelčit vyvranačka krijeka<br>Kijelčit C<br>Születési neve<br>Születési ideje<br>Születési ideje                                                                                                    | EGKAPUMEGBİZOTT<br>TÖTH-MAREK DANIEL<br>TÖTH-MAREK DANIEL<br>PAPa<br>2003.01.02<br>KYUKAF KATALIN                                                                       |
| KIJELOLT C<br>Viselt neve<br>Születési neve<br>Születési helye<br>Születési ideje<br>Anyja neve<br>Budepest, 2017.08.31.                                                                                                    | EGKAPUMEGBIZOTT<br>TOTH-MAREK DANIEL<br>TÖTH-MAREK DÄNIEL<br>PAPA<br>2003.01.02<br>KOVÁCS KATALIN<br>Tistolettel:                                                       |
| KIJELÖLT C<br>Viselt neve<br>Születesi neve<br>Születesi helye<br>Születesi kelye<br>Születesi kelye<br>Születesi kelye<br>Budepest, 2017.08.31.                                                                                                    | EGKAPUMEGBIZOTT<br>TOTH-MAREK DANIEL<br>PAPA<br>2003 01.02<br>KOVÁCS KATALIN<br>Tisstelettel:<br>NESZ kemzeti infokonmunikációs<br>Szolgáltető Zrt.                     |
| KIJELÖLT C<br>Viselt neve<br>Születési helye<br>Születési helye<br>Anyla neve<br>Budapest, 2017.08.31.                                                                                                    | EGKAPUMEGBIZOTT<br>TÖTH-MAREK DANIEL<br>TÖTH-MAREK DANIEL<br>PAPA<br>2003.01.02<br>KOVÁCS KATALIN<br>Tisztelettel:<br>NISZ Nemset Infokommunikáciás<br>Szolgáltető Zrt. |
| KIJELÖLT C<br>Viselt neve<br>Születési neve<br>Születési helye<br>Születési helye<br>Születési kelye<br>Anyja neve<br>Budapest, 2017.08.31.                                                                                                    | EGKAPUMEGBİZOTT<br>TÖHHAREK DANIEL<br>PAPA<br>2003.01.02<br>KOVACS KATALIN<br>Tisatelettel:<br>NISZ Nemzeli infokommunikaciös<br>Szolgáltató Zrt.                       |
| KIJELÖLT C<br>Viselk neve<br>Születzi neve<br>Születzi helye<br>Születzi ideje<br>Anyja neve<br>Budapest, 2017.08.21.<br>Kapjak:<br>Regisztrisciót végző<br>Gozdalkodó szervezet regisztriscióban nészt<br>Jelen igazolást a Kormányzati Hitelesítés Szolga | EGKAPUMEGBIZOTT<br>TOTH-MAREK DANIEL<br>PAPA<br>2003.0.102<br>KOVACS KATALIN<br>Tisztelettel:<br>NISC Nemzeti Infokommunikációs<br>Szolgáltató Zrt.<br>vevő képviselője |

## 4. Visszaigazolások

A létrehozási, adatmódosítási, ill. törlési kérelem befogadásáról üzenetet kapnak:

- a regisztrációt végző személy e-mailben + a személyes tárhelyére,
- a regisztrációba részt vevő képviselő(k) e-mailben + a személyes tárhelyre.

Ügyintézői jóváhagyást követőn értesítést kapnak:

- a regisztrációt végző személy e-mailben + a személyes tárhelyére,
- a regisztrációban részt vevő képviselő e-mailben + a személyes tárhelyére,
- a cégkapumegbízott a személyes tárhelyére.

Elutasítás esetén a cégkapumegbízott nem kap értesítést.

# IV. Kijelentkezés

Az alkalmazásból történő kilépéshez kattintson a jobb felső sarokban megjelenő viselt neve melletti 🔹 lenyílóra, majd kattintson a *Kijelentkezés* gombra.

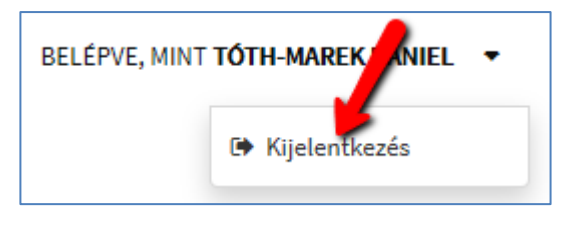

# V. Gyakori regisztrációs hibaüzenetek

Összegyűjtöttük a regisztrációs folyamat során leggyakrabban előforduló feldolgozási hibajelzéseket. Az alábbi esetekben a következő üzenetek jelennek meg a képernyőn (a hibakódok, ill. megjelenítésük eltérőek lehetnek attól függően, hogy a kérelem benyújtása űrlapos ágon vagy automatikus ágon történik).

• Cégkapu létrehozási kérelem beadásakor, amennyiben a gazdálkodó szervezet már rendelkezik Cégkapuval:

 Az érintett szervezetre vonatkozóan már vagy még nem lehet cégkapuregisztrációt indítani.
 Hibakód: CK1201
 Időpont: 2018.09.18 12:02:22
 Hibaazonosító: 6ac768b8-2dcd-4253-a226-9cdfa18e8927#krea-ceguf1

*Magyarázat:* A gazdálkodó szervezet már rendelkezik Cégkapuval, és a már létező Cégkapura vonatkozóan nem lehet újabb létrehozási kérelmet benyújtani. Előfordulhat, hogy van már űrlapos ágon benyújtott feldolgozatlan vagy elutasított törlési kérés az adott Cégkapura vonatkozóan, ezért a Cégkapu továbbra is aktív, így nem lehet újat létrehozni. A cégkapumegbízott, ill. a gazdálkodó szervezet hivatalos elnevezése adatmódosítás benyújtásával módosítható.

• Törlési kérelem beküldésekor:

| Hiba történt ×                                                                                                    |
|----------------------------------------------------------------------------------------------------|
| Az Ön gazdálkodó szervezete még nem rendelkezik végleges cégkapu-regisztrációval, ezért annak<br>megszüntetése sem lehetséges. |
| Hibakód: CK1102.<br>Időpont: 2018.09.14. 09:33:20                                                                              |
| Hiba azonosító: 7fff8169-a30f-43a0-b6ff-cd9e94e3c919#krt2-ceguf1                                                               |
| ОК                                                                                                    |

*Magyarázat:* A szervezet még nem rendelkezik Cégkapuval vagy korábban törölte a Cégkapuját. Előfordulhat, hogy űrlapos ágon nyújtott már be létrehozási kérelmet, de a jóváhagyás még nem történt meg vagy elutasításra került.

• Téves adószám megadása vagy cégnyilvántartásban (CNY) nem szereplő gazdálkodó szervezet (pl. alapítvány, egyesület) CNY-ben szereplő szervezetként történő regisztrációja:

| Hiba történt                                                                                                    | ×               |
|----------------------------------------------------------------------------------------------------|-----------------|
| A Cégnyilvántartás lekérdezése során az Ön által megadott adószámmal nem volt találat.<br>Amennyiben az Ön által megadott adószámmal rendelkező gazdálkodó szervezet mégis lét<br>akkor a hibát a központi nyilvántartás egy téves adata okozhatja. Kérjük, próbálja meg újra<br>hívja a 1818 ügyfélvonalat a további teendők miatt. | ezik,<br>, vagy |
| Hibakód: CK2010.<br>Időpont: 2018.09.18. 11:49:31                                                                                                    |                 |
| Hiba azonositó: e439ad19-cf64-4a1a-9fbf-b7af554bc06d#krea-ceguf1                                                                                                    |                 |
| TOVÄBB                                                                                                    | ОК              |

*Teendők:* Ilyen esetben célszerű ellenőrizni a beírt adószámot. Amennyiben az helyesen lett megadva, de a szervezet nem szerepel a CNY-ben, akkor a *Tovább* gombra kattintva lehet megnyitni az űrlapos alkalmazást, ahol a Szervezeti forma mezőben az *egyéb gazdálkodó szervezet* értéket kell kiválasztani.

Cégnyilvántartásban szereplő cég esetén érdemes ellenőrizni, ill. szükség esetén rendezni a CNY-ben szereplő adatokat.

• Adatmódosítási kérelem benyújtása:

| Hiba történt                                                                                                    | ×   |
|----------------------------------------------------------------------------------------------------|-----|
| Az Ön gazdálkodó szervezete még nem rendelkezik végleges cégkapu-regisztrációval, ezért an<br>módosítása sem lehetséges. | nak |
| Hibakód: CK1102.<br>Időpont: 2018.09.18. 12:47:09                                                                        |     |
| Hiba azonosító: 95afcfda-7cd5-4ab9-ae5e-cac06580385d#krt2-ceguf2                                                         |     |
|                                                                                                    | ж   |

*Magyarázat:* A Cégkapu, amire vonatkozóan az adatmódosítást kezdeményezte, nem létezik vagy korábban törölve lett. Előfordulhat, hogy űrlapos ágon már be lett nyújtva létrehozási kérelem, amelyet az ügyintéző még nem hagyott jóvá vagy elutasított.

• Adateltérések:

| Hiba történt ×                                                                                                    |
|----------------------------------------------------------------------------------------------------|
| Tájékoztatjuk, hogy a megadott cégkapumegbízott természetes azonosító adatai alapján nem<br>található természetes személy a nyilvántartásban. Kérjük, pontosítsa az adatokat vagy adjon meg<br>új cégkapumegbízottat. |
| Hibakód: CK2111.<br>Időpont: 2018.09.18. 15:34:39                                                                                                    |
| Hiba azonosító: 9d35405d-8234-47ed-b3c3-a03ef16efa3e#krt2-ceguf2                                                                                                    |
| ОК                                                                                                    |

 Tájékoztatjuk, hogy a III/1. blokk szerinti képviseletre jogosult személy ellenőrzése során a következő hibát kaptuk vissza: E0003 A kért adat nem található.
 Kérjük, próbálja meg újra.
 Hibakód: CK2120
 Időpont: 2018.09.18 16:02:53
 Hibaazonosító: c5a5e53c-e031-4fd7-a1ab-243bdfd6132b#krt2-ceguf2

*Magyarázat:* A megadott cégkapumegbízott / képviselő természetes személyazonosító adatai tévesen, nem a nyilvántartásban szereplő adatokkal megegyezően lett megadva.

*Teendők:* Célszerű a beírt adatokat ellenőriztetni a cégkapumegbízott lakcímigazolványán lévő adatokkal vagy az ügyfélkapus adatokkal *(https://ugyfelkapu.gov.hu / Regisztrációs adatok).* Születési helynél, ahol szerepel a kerület, ott azt is be kell írni a lakcímigazolványon vagy az Ügyfélkapun szereplő formátumban (pl. *Budapest 20* vagy *Miskolc III*).